# Dell<sup>™</sup> Inspiron<sup>™</sup> N7010 szervizelési kézikönyv

| <u>Előkészületek</u>                                        | Processzorventilátor   |
|-------------------------------------------------------------|------------------------|
| Akkumulátor                                                 | Hangszórók             |
| Optikai meghajtó                                            | Mélysugárzó szerelvény |
| A modul burkolata                                           | <u>Kijelző</u>         |
| Memóriamodul(ok)                                            | Kameramodul            |
| <u>Merevlemez</u>                                           | Középső burkolat       |
| <u>Billentyűzet</u>                                         | I/O kártya             |
| <u>Kéztámasz</u>                                            | Alaplap                |
| Bekapcsológomb panel                                        | Processzor hűtőborda   |
| Gombelem                                                    | Processzormodul        |
| <u>Állapotielző fény kártyája</u>                           | <u>Bővítőkártya</u>    |
| Vezeték nélküli Mini-Card                                   | Tápadapter-csatlakozó  |
| <u>Belső Bluetooth® vezeték nélküli technológiás kártya</u> | A BIOS frissítése      |

# Megjegyzések, "Vigyázat!" jelzések és figyelmeztetések

🜠 MEGJEGYZÉS: A MEGJEGYZÉSEK a számítógép biztonságosabb és hatékonyabb használatát elősegítő fontos tudnivalókat tartalmaznak.

🛆 VIGYÁZAT: A "VIGYÁZAT!" jelzés hardverhiba vagy adatvesztés lehetőségére hívja fel a figyelmet, egyben közli a probléma elkerülésének módját.

🛕 FIGYELEM! A "FIGYELEM" jelzés az esetleges tárgyi és személyi sérülés, illetve az életveszély lehetőségére hívja fel a figyelmet.

#### A dokumentumban közölt információk külön értesítés nélkül változhatnak. © 2010 Dell Inc. Minden jog fenntartva.

A Dell Inc. előzetes írásos engedélye nélkül szigorúan tilos a dokumentumokat bármilyen módon sokszorosítani.

A szövegben használt védjegyek: a Dell, a DELL embléma és az Inspiron a Dell Inc. védjegyei; a Bluetooth a Bluetooth SIG, Inc. birtokában lévő bejegyzett védjegy, amelyet a Dell licenc keretében használ; a Microsoft, a Windows, a Windows Vista és a Windows Vista start gomb a Microsoft Corporation védjegye vagy bejegyzett védjegye az Egyesült Államokban és/vagy más országokban.

Más védjegyek és kereskedelmi nevek is szerepelhetnek ebben a dokumentumban, vagy a védjegyekre és nevekre igényt tartó entitásokra, vagy termékeikre való hivatkozás formájában. A Dell Inc. elhárit minden, a sajátján kívüli védjegyekkel és márkanevekkel kapcsolatban benyújtott tulajdonjogi keresetet.

Engedélyezett modell: P08E sorozat Engedélyezett típus: P08E001

2010. március A00 változat

#### Tápadapter-csatlakozó Dell™ Inspiron™ N7010 szervizelési kézikönyv

- <u>A tápadapter-csatlakozó eltávolítása</u>
- A tápadapter csatlakozójának visszahelyezése
- FIGYELEM! A számítógép belsejében végzett munka előtt olvassa el figyelmesen a számítógéphez mellékelt biztonsági tudnivalókat. További biztonsági útmutatásokat az előírásoknak való megfelelőséget ismertető www.dell.com/regulatory\_compliance címen találhat.
- △ VIGYÁZAT: A számítógépen csak hivatalos szakember végezhet javításokat. A Dell™ engedélye nélkül végzett szerviztevékenységre a garanciavállalás nem vonatkozik.
- △ VIGYÁZAT: Az elektrosztatikus kisülés elkerülése érdekében földelje magát csuklóra erősíthető földelőkábellel, vagy úgy, hogy rendszeresen festetlen fém felülethez ér (például a számítógép csatlakozóihoz).
- VIGYÁZAT: Az alaplap sérülésének elkerüléséhez vegye ki a fő akkumulátort (lásd: <u>Az akkumulátor eltávolítása</u>) mielőtt dolgozni kezd a számítógép belsejében.

# A tápadapter-csatlakozó eltávolítása

- 1. Kövesse a következő fejezet utasításait: Előkészületek.
- 2. Távolítsa el az akkumulátort (lásd: <u>Az akkumulátor eltávolítása</u>).
- 3. Kövesse a(z) <u>3. lépés</u> és a(z) <u>17. lépés</u> közötti utasításokat itt: <u>Az alaplap kiszerelése</u>.
- 4. Távolítsa el a kijelzőegységet (lásd: <u>A kijelzőegység kiszerelése</u>).
- 5. Távolítsa el a középső burkolatot (lásd: <u>A középső burkolat leszerelése</u>).
- 6. Távolítsa el a bővítőkártyát (lásd: <u>A bővítőkártya eltávolítása</u>).
- 7. Távolítsa el a csavart, amely a tápadapter-csatlakozót rögzíti a számítógép aljához.
- 8. Jegyezze fel a tápadapter kábelének útvonalát, és emelje ki a tápadapter csatlakozóját a számítógép aljából.

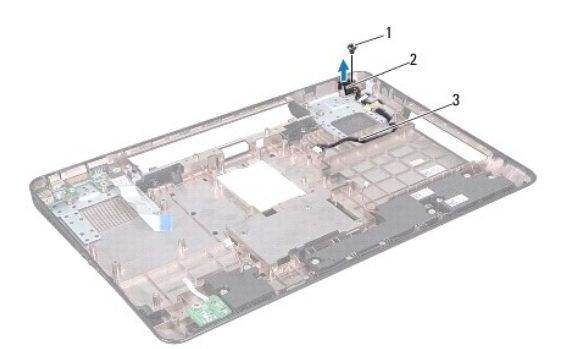

| 1 | csavar                      | 2 | Tápadapter csatlakozó |  |
|---|-----------------------------|---|-----------------------|--|
| 3 | Tápadapter csatlakozókábele |   |                       |  |

# A tápadapter csatlakozójának visszahelyezése

- 1. Kövesse a következő fejezet utasításait: Előkészületek.
- 2. A tápadapter kábelét vezesse el megfelelően, és helyezze vissza a csatlakozóját a számítógép aljába.

- 3. Helyezze vissza a csavart, amely a tápadapter csatlakozóját rögzíti a számítógép aljához.
- 4. Helyezze vissza a bővítőkártyát (lásd: <u>A bővítőkártya visszahelyezése</u>).
- 5. Helyezze vissza a középső burkolatot (lásd: <u>A középső burkolat visszahelyezése</u>).
- 6. Helyezze vissza a kijelzőegységet (lásd: <u>A kijelzőegység visszahelyezése</u>).
- 7. Kövesse a(z) 7. lépés és a(z) 22. lépés közötti utasításokat itt: Az alaplap cseréje.
- 8. Helyezze vissza az akkumulátort (lásd: Az akkumulátor cseréje).
- VIGYÁZAT: Mielőtt bekapcsolná a számítógépet, helyezzen vissza minden csavart, és győződjön meg arról, hogy nem maradt eltévedt csavar a számítógép belsejében. A számítógép belsejében maradt, vissza nem helyezett csavarok károsíthatják a számítógépet.

### Akkumulátor

Dell™ Inspiron™ N7010 szervizelési kézikönyv

- Az akkumulátor eltávolítása
- Az akkumulátor cseréje
- FIGYELEM! A számítógép belsejében végzett munka előtt olvassa el figyelmesen a számítógéphez mellékelt biztonsági tudnivalókat. További
  biztonsági útmutatásokat az előírásoknak való megfelelőséget ismertető www.dell.com/regulatory\_compliance címen találhat.
- △ VIGYÁZAT: A számítógépen csak hivatalos szakember végezhet javításokat. A Dell™ engedélye nélkül végzett szerviztevékenységre a garanciavállalás nem vonatkozik.
- △ VIGYÁZAT: Az elektrosztatikus kisülés elkerülése érdekében földelje magát csuklóra erősíthető földelőkábellel, vagy úgy, hogy rendszeresen festetlen fém felülethez ér (például a számítógép csatlakozóihoz).
- VIGYÁZAT: A számítógép sérülésének elkerülése végett, csak az ehhez a Dell modellhez tervezett akkumulátort használjon. Ne használjon más Dell számítógéphez gyártott akkumulátort.

### Az akkumulátor eltávolítása

- 1. Kövesse a következő fejezet utasításait: Előkészületek.
- 2. Kapcsolja ki, és fordítsa a számítógépet fejjel lefelé.
- 3. Csúsztassa nyitott állásba az akkumulátorzáró reteszt.
- 4. Csúsztassa oldalra az akkumulátorzáró reteszt.
- 5. Csúsztassa és emelje ki az akkumulátort az akkumulátorrekeszből.

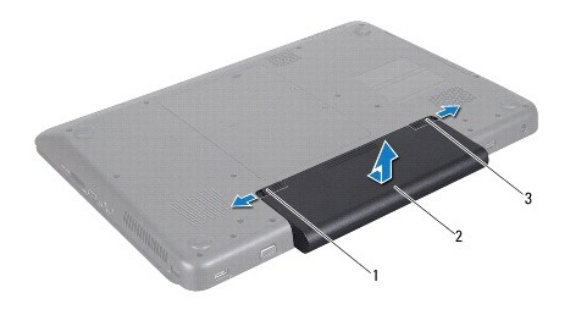

| 1 | akkumulátorzáró retesz   | 2 | akkumulátor |
|---|--------------------------|---|-------------|
| 3 | akkumulátorkioldó retesz |   |             |

# Az akkumulátor cseréje

- 1. Kövesse a következő fejezet utasításait: Előkészületek.
- 2. Állítsa az akkumulátoron lévő réseket az akkumulátorrekeszen található fülekhez.
- 3. Csúsztassa be az akkumulátort az akkumulátorrekeszbe, amíg a helyére nem kattan.
- 4. Csúsztassa az akkumulátorzáró reteszt zárt állásba.

### Előkészületek

- Dell™ Inspiron™ N7010 szervizelési kézikönyv
- Aiánlott eszközök
- A számítógép kikapcsolása
- Mielőtt elkezdene dolgozni a számítógép belsejében

Ez a kézikönyv a számítógép komponenseinek ki- és beszerelését ismerteti. Ha másként nem jelezzük, minden folyamat az alábbi feltételek teljesülését feltételezi:

- 1 Végrehajtotta a(z) <u>A számítógép kikapcsolása</u> és a(z) <u>Mielőtt elkezdene dolgozni a számítógép belsejében</u> szakaszokban leírt lépéseket.
- 1 Elolvasta a számítógépével szállított biztonsági útmutatásokat.
- 1 Az alkatrészek cseréjét vagy ha külön vásárolta meg őket beszerelését a kiszerelési műveletek fordított sorrendben való elvégzésével hajthatja végre.

### Ajánlott eszközök

A jelen dokumentumban szereplő eljárások a következő eszközöket igényelhetik:

- 1 Kis, lapos élű csavarhúzó
- 1 Csillagcsavarhúzó
- 1 Műanyag vonalzó
- 1 A BIOS végrehajtható frissítőprogram rendelkezésre áll a support.dell.com honlapon.

# A számítógép kikapcsolása

- VIGYÁZAT: Az adatvesztés elkerülése érdekében a számítógép kikapcsolása előtt mentsen és zárjon be minden megnyitott fájlt, és lépjen ki minden programból.
- 1. Mentsen és zárjon be minden nyitott fájlt, majd lépjen ki minden futó programból.
- 2. Állítsa le az operációs rendszert:

Windows Vista®:

Kattintson a Start 💿 gombra, a nyílra 🏊, majd a Leállítás elemre.

Windows<sup>®</sup> 7:

Kattintson a Start 🚳 gombra, majd kattintson a Leállítás lehetőségre.

 Győződjön meg a számítógép kikapcsolt állapotáról. Ha az operációs rendszer leállásakor a számítógép nem kapcsolódik ki automatikusan, nyomja meg és tartsa lenyomva a bekapcsológombot, amíg a számítógép kikapcsol.

### Mielőtt elkezdene dolgozni a számítógép belsejében

A számítógép potenciális károsodásának elkerülése és a saját biztonsága érdekében tartsa be az alábbi biztonsági irányelveket.

- FIGYELEM! A számítógép belsejében végzett munka előtt olvassa el figyelmesen a számítógéphez mellékelt biztonsági tudnivalókat. További biztonsági útmutatásokat az előírásoknak való megfelelőséget ismertető www.dell.com/regulatory\_compliance címen találhat.
- VIGYÁZAT: A számítógépen csak hivatalos szakember végezhet javításokat. A Dell által nem jóváhagyott szerviztevékenységre a garanciavállalás nem vonatkozik.
- VIGYÁZAT: Bánjon óvatosan a komponensekkel és a kártyákkal. Ne érjen hozzá a kártyán lévő komponensekhez vagy érintkezőkhöz. A kártyát tartsa a szélénél vagy a fém szerelőkeretnél fogva. A komponenseket, például a mikroprocesszort vagy a chipet a szélénél, ne az érintkezőknél fogva tartsa.
- VIGYÁZAT: A kábelek kihúzásakor ne magát a kábelt, hanem a csatlakozót vagy a feszültségmentesítő hurkot húzza meg. Néhány kábel csatlakozója reteszelő kialakítással van ellátva; a kábel eltávolításakor kihúzás előtt a retesz kioldófülét meg kell nyomni. Miközben kihúzza, tartsa egyenesen a csatlakozódugókat, hogy a csatlakozótűk ne görbüljenek el. A tápkábelek csatlakoztatása előtt ellenőrizze mindkét csatlakozódugó megfelelő helyzetét és beállítását.

#### 🔨 VIGYÁZAT: A számítógép károsodásának elkerülése érdekében végezze el az alábbi műveleteket, mielőtt a számítógép belsejébe nyúl.

- 1. Győződjön meg arról, hogy a munkaasztal sima és tiszta, hogy megelőzze a számítógép fedelének karcolódását.
- 2. Kapcsolja ki a számítógépet (lásd: <u>A számítógép kikapcsolása</u>) és a csatlakoztatott eszközöket.

### △ VIGYÁZAT: A hálózati kábel kihúzásakor először a számítógépből húzza ki a kábelt, majd a hálózati eszközből.

- 3. Húzzon ki minden telefonkábelt és hálózati kábelt a számítógépből.
- 4. Nyomja be és vegye ki a 7 az 1-ben memóriakártya-olvasóban lévő kártyákat.
- 5. Áramtalanítsa a számítógépet és minden csatlakoztatott eszközt.
- 6. Válassza le a számítógépre csatlakoztatott összes eszközt.

# VIGYÁZAT: Az alaplap sérülésének elkerüléséhez vegye ki a fő akkumulátort (lásd: <u>Az akkumulátor eltávolítása</u>) mielőtt dolgozni kezd a számítógép belsejében.

- 7. Távolítsa el az akkumulátort (lásd: <u>Az akkumulátor eltávolítása</u>).
- 8. Fordítsa a számítógépet fedőlappal felfelé, nyissa fel a kijelzőt, és nyomja meg a bekapcsológombot az alaplap földelése érdekében.

# A BIOS frissítése

Dell™ Inspiron™ N7010 szervizelési kézikönyv

- 1. Kapcsolja be a számítógépet.
- 2. Látogasson el a support.dell.com/support/downloads webhelyre.
- 3. Kattintson a Select Model (Modell kiválasztása) pontra.
- 4. Keresse meg a számítógépen a BIOS frissítőfájlt:

MEGJEGYZÉS: A számítógép szervizcímkéjét a számítógép alján lévő címkén találhatja.

Ha rendelkezik a számítógépe szervizcímkéjével:

- a. Kattintson az Enter a Service Tag (Szervizcímke beírása) lehetőségre.
- b. Az Enter a service tag: (Szervizcímke beírása:) mezőbe írja be a szervizcímkét, kattintson a Go (Indítás) gombra, majd lépjen tovább ide: 5. lépés.

Ha nem rendelkezik a számítógépe szervizcímkéjével:

- a. A Select Your Product Family (Termékcsalád kiválasztása) listából válassza ki a termék típusát.
- b. Válassza ki a termék márkáját a Select Your Product Line (Termékvonal kiválasztása) listából.
- c. Válassza ki a termék modellszámát a Select Your Product Model (Termékmodell kiválasztása) listából.
- MEGJEGYZÉS: Ha másik modellt választott, és újra szeretné kezdeni a műveletet, kattintson a menü jobb felső sarkában lévő Start Over (Újrakezdés) lehetőségre.
  - d. Kattintson a Confirm (Megerősítés) lehetőségre.
- 5. A képernyőn megjelenik az eredmények listája. Kattintson a BIOS lehetőségre.
- A legfrissebb BIOS fájl letöltéséhez kattintson a Download Now (Letöltés most) gombra. Megjelenik a File Download (Fájl letöltése) ablak.
- 7. A Mentés gombra kattintva a fájlt az asztalra mentheti. A fájl az asztalra töltődik le.
- Kattintson a Close (Bezárás) gombra, amikor megjelenik a Download Complete (Letöltés kész) ablak. A fájl ikonja megjelenik az asztalon, és ugyanazt a nevet kapja, mint a letöltött BIOS frissítőfájl.
- 9. Kattintson kétszer az asztalon a fájl ikonjára, és kövesse a képernyőn megjelenő utasításokat.

### Belső Bluetooth® vezeték nélküli technológiás kártya Dell™ Inspiron™ N7010 szervizelési kézikönyv

- A Bluetooth kártya eltávolítása
- A Bluetooth kártya visszahelyezése
- FIGYELEM! A számítógép belsejében végzett munka előtt olvassa el figyelmesen a számítógéphez mellékelt biztonsági tudnivalókat. További
  biztonsági útmutatásokat az előírásoknak való megfelelőséget ismertető www.dell.com/regulatory\_compliance címen találhat.
- △ VIGYÁZAT: A számítógépen csak hivatalos szakember végezhet javításokat. A Dell™ engedélye nélkül végzett szerviztevékenységre a garanciavállalás nem vonatkozik.
- △ VIGYÁZAT: Az elektrosztatikus kisülés elkerülése érdekében földelje magát csuklóra erősíthető földelőkábellel, vagy úgy, hogy rendszeresen festetlen fém felülethez ér (például a számítógép csatlakozóihoz).
- VIGYÁZAT: Az alaplap sérülésének elkerüléséhez vegye ki a fő akkumulátort (lásd: <u>Az akkumulátor eltávolítása</u>) mielőtt dolgozni kezd a számítógép belsejében.

Amennyiben a számítógépével Bluetooth vezeték nélküli technológiás kártyát rendelt, ez már telepítve van.

# A Bluetooth kártya eltávolítása

- 1. Kövesse a következő fejezet utasításait: Előkészületek.
- 2. Távolítsa el az akkumulátort (lásd: Az akkumulátor eltávolítása)
- 3. Távolítsa el a modul burkolatát (lásd: <u>A modul burkolatának eltávolítása</u>).
- 4. Távolítsa el az optikai meghajtót (lásd: Az optikai meghajtó eltávolítása).
- 5. Kövesse a(z) <u>4. lépés</u> és a(z) <u>6. lépés</u> közötti utasításokat itt: <u>A merevlemez kiszerelése</u>.
- 6. Távolítsa el a billentyűzetet (lásd: <u>A billentyűzet eltávolítása</u>).
- 7. Távolítsa el a kéztámaszt (lásd: <u>A kéztámasz eltávolítása</u>).
- 8. Távolítsa el a csavart, amely a Bluetooth kártyát az alaplaphoz rögzíti.
- 9. Felfelé húzva válassza le a Bluetooth kártyát az alaplapon található csatlakozóról.

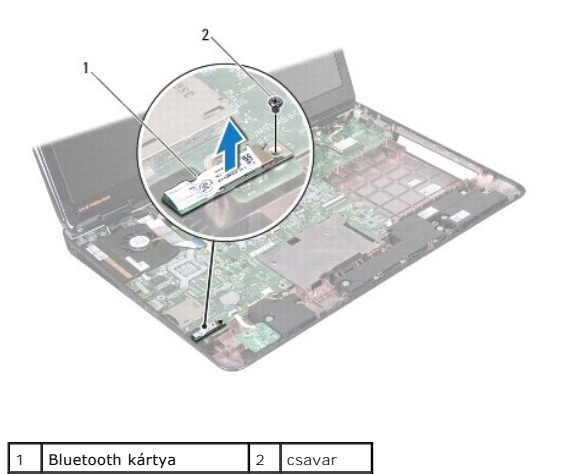

### A Bluetooth kártya visszahelyezése

1. Kövesse a következő fejezet utasításait: Előkészületek.

- 2. Illessze össze a Bluetooth kártya csatlakozóját az alaplapon lévő csatlakozóval, és nyomja lefelé a Bluetooth kártyát, amíg bekerül a stabil helyére.
- 3. Helyezze vissza a csavart, amely a Bluetooth kártyát az alaplaphoz rögzíti.
- 4. Helyezze vissza a kéztámaszt (lásd: <u>A kéztámasz visszahelyezése</u>).
- 5. Helyezze vissza a billentyűzetet (lásd: <u>A billentyűzet visszahelyezése</u>).
- 6. Helyezze vissza az optikai meghajtót (lásd: <u>Az optikai meghajtó visszahelyezése</u>).
- 7. Kövesse a(z) <u>5. lépés</u> és a(z) <u>7. lépés</u> közötti utasításokat itt: <u>A merevlemez beszerelése</u>.
- 8. Helyezze vissza a modul burkolatát (lásd: <u>A modul burkolatának visszahelyezése</u>).
- 9. Helyezze vissza az akkumulátort (lásd: Az akkumulátor cseréje).

VIGYÁZAT: Mielőtt bekapcsolná a számítógépet, helyezzen vissza minden csavart, és győződjön meg arról, hogy nem maradt eltévedt csavar a számítógép belsejében. A számítógép belsejében maradt, vissza nem helyezett csavarok károsíthatják a számítógépet.

# Kameramodul

Dell™ Inspiron™ N7010 szervizelési kézikönyv

- A kameramodul eltávolítása
- A kameramodul visszahelyezése
- FIGYELEM! A számítógép belsejében végzett munka előtt olvassa el figyelmesen a számítógéphez mellékelt biztonsági tudnivalókat. További
  biztonsági útmutatásokat az előírásoknak való megfelelőséget ismertető www.dell.com/regulatory\_compliance címen találhat.
- △ VIGYÁZAT: A számítógépen csak hivatalos szakember végezhet javításokat. A Dell™ engedélye nélkül végzett szerviztevékenységre a garanciavállalás nem vonatkozik.
- △ VIGYÁZAT: Az elektrosztatikus kisülés elkerülése érdekében földelje magát csuklóra erősíthető földelőkábellel, vagy úgy, hogy rendszeresen festetlen fém felülethez ér (például a számítógép csatlakozóihoz).
- VIGYÁZAT: Az alaplap sérülésének elkerüléséhez vegye ki a fő akkumulátort (lásd: <u>Az akkumulátor eltávolítása</u>) mielőtt dolgozni kezd a számítógép belsejében.

# A kameramodul eltávolítása

- 1. Kövesse a következő fejezet utasításait: Előkészületek.
- 2. Távolítsa el az akkumulátort (lásd: Az akkumulátor eltávolítása).
- 3. Távolítsa el a modul burkolatát (lásd: <u>A modul burkolatának eltávolítása</u>).
- 4. Kövesse a(z) 4. lépés és a(z) 6. lépés közötti utasításokat itt: A merevlemez kiszerelése
- 5. Távolítsa el az optikai meghajtót (lásd: Az optikai meghajtó eltávolítása).
- 6. Távolítsa el a billentyűzetet (lásd: <u>A billentyűzet eltávolítása</u>).
- 7. Távolítsa el a kéztámaszt (lásd: <u>A kéztámasz eltávolítása</u>).
- 8. Távolítsa el a kijelzőegységet (lásd: <u>A kijelzőegység kiszerelése</u>).
- 9. Távolítsa el a kijelzőelőlapot (lásd: <u>A kijelzőelőlap eltávolítása</u>).
- 10. Távolítsa el a kijelzőpanelt (lásd: <u>A kijelzőpanel eltávolítása</u>
- 11. Emelje ki a kameramodult a kijelzőburkolatból.
- 12. Távolítsa el a kamerakábelt a kameramodulhoz rögzítő szalagot.
- 13. Válassza le a kamerakábelt a kameramodulról.

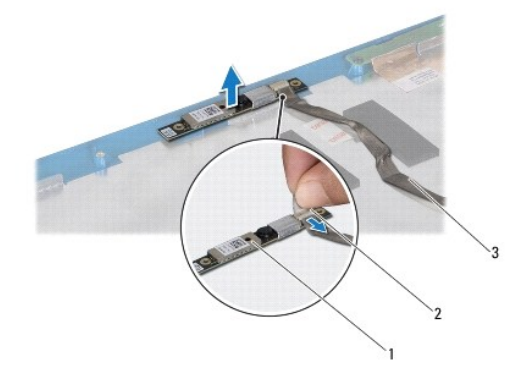

| 1 | kameramodul | 2 | szalag |
|---|-------------|---|--------|
| 3 | kamerakábel |   |        |

# A kameramodul visszahelyezése

- 1. Kövesse a következő fejezet utasításait: Előkészületek.
- 2. Csatlakoztassa a kamera kábelét a kameramodul csatlakozójához.
- 3. Helyezze vissza a kamerakábelt a kameramodulhoz rögzítő szalagot.
- 4. Az illesztési jelek segítségével illessze a kameramodult a kijelzőburkolatra.
- 5. A kameramodul lenyomásával rögzítse azt a kijelzőburkolathoz.
- 6. Helyezze vissza a kijelzőpanelt (lásd: <u>A kijelzőpanel visszahelyezése</u>).
- 7. Helyezze vissza a kijelzőelőlapot (lásd: <u>A kijelzőelőlap visszahelyezése</u>).
- 8. Helyezze vissza a kijelzőegységet (lásd: <u>A kijelzőegység visszahelyezése</u>).
- 9. Helyezze vissza a kéztámaszt (lásd: <u>A kéztámasz visszahelyezése</u>).
- 10. Helyezze vissza a billentyűzetet (lásd: <u>A billentyűzet visszahelyezése</u>).
- 11. Helyezze vissza az optikai meghajtót (lásd: <u>Az optikai meghajtó visszahelyezése</u>).
- 12. Kövesse a(z) <u>5. lépés</u> és a(z) <u>7. lépés</u> közötti utasításokat itt: <u>A merevlemez beszerelése</u>
- 13. Helyezze vissza a modul burkolatát (lásd: <u>A modul burkolatának visszahelyezése</u>).
- 14. Helyezze vissza az akkumulátort (lásd: <u>Az akkumulátor cseréje</u>).
- VIGYÁZAT: Mielőtt bekapcsolná a számítógépet, helyezzen vissza minden csavart, és győződjön meg arról, hogy nem maradt eltévedt csavar a számítógép belsejében. A számítógép belsejében maradt, vissza nem helyezett csavarok károsíthatják a számítógépet.

### Gombelem

Dell™ Inspiron™ N7010 szervizelési kézikönyv

- A gombelem eltávolítása
- A gombelem visszahelyezése
- FIGYELEM! A számítógép belsejében végzett munka előtt olvassa el figyelmesen a számítógéphez mellékelt biztonsági tudnivalókat. További biztonsági útmutatásokat az előírásoknak való megfelelőséget ismertető www.dell.com/regulatory\_compliance címen találhat.
- △ VIGYÁZAT: A számítógépen csak hivatalos szakember végezhet javításokat. A Dell™ engedélye nélkül végzett szerviztevékenységre a garanciavállalás nem vonatkozik.
- △ VIGYÁZAT: Az elektrosztatikus kisülés elkerülése érdekében földelje magát csuklóra erősíthető földelőkábellel, vagy úgy, hogy rendszeresen festetlen fém felülethez ér (például a számítógép csatlakozóihoz).
- VIGYÁZAT: Az alaplap sérülésének elkerüléséhez vegye ki a fő akkumulátort (lásd: <u>Az akkumulátor eltávolítása</u>) mielőtt dolgozni kezd a számítógép belsejében.

## A gombelem eltávolítása

- 1. Kövesse a következő fejezet utasításait: Előkészületek.
- 2. Távolítsa el az akkumulátort (lásd: Az akkumulátor eltávolítása).
- 3. Távolítsa el a modul burkolatát (lásd: <u>A modul burkolatának eltávolítása</u>).
- 4. Kövesse a(z) 4. lépés és a(z) 6. lépés közötti utasításokat itt: A merevlemez kiszerelése.
- 5. Távolítsa el az optikai meghajtót (lásd: Az optikai meghajtó eltávolítása).
- 6. Távolítsa el a billentyűzetet (lásd: <u>A billentyűzet eltávolítása</u>).
- 7. Távolítsa el a kéztámaszt (lásd: <u>A kéztámasz eltávolítása</u>).
- 8. Egy műanyag pálca segítségével emelje ki a gombelemet az alaplapon található aljzatból.

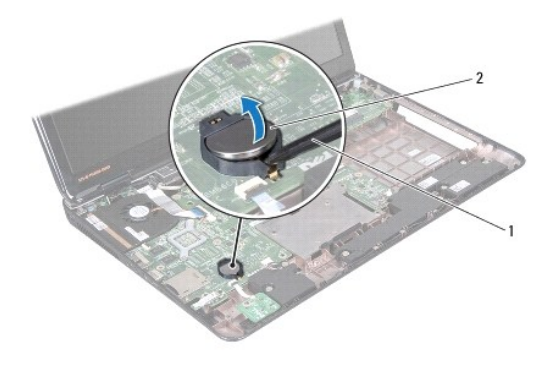

1 műanyag vonalzó 2 gombelem

### A gombelem visszahelyezése

- 1. Kövesse a következő fejezet utasításait: <u>Előkészületek</u>.
- 2. Tartsa a gombelemet a pozitív oldalával felfelé.
- 3. Csúsztassa a gombelemet a nyílásba, és gyengéden nyomja meg, amíg bepattan a helyére.

- 4. Helyezze vissza a kéztámaszt (lásd: <u>A kéztámasz visszahelyezése</u>).
- 5. Helyezze vissza a billentyűzetet (lásd: <u>A billentyűzet visszahelyezése</u>).
- 6. Helyezze vissza az optikai meghajtót (lásd: <u>Az optikai meghaitó visszahelvezése</u>).
- 7. Kövesse a(z) <u>5. lépés</u> és a(z) <u>7. lépés</u> közötti utasításokat itt: <u>A merevlemez beszerelése</u>.
- 8. Helyezze vissza a modul burkolatát (lásd: <u>A modul burkolatának visszahelyezése</u>).
- 9. Helyezze vissza az akkumulátort (lásd: Az akkumulátor cseréje).

VIGYÁZAT: Mielőtt bekapcsolná a számítógépet, helyezzen vissza minden csavart, és győződjön meg arról, hogy nem maradt eltévedt csavar a számítógép belsejében. A számítógép belsejében maradt, vissza nem helyezett csavarok károsíthatják a számítógépet.

#### A modul burkolata Dell™ Inspiron™ N7010 szervizelési kézikönyv

- A modul burkolatának eltávolítása
- A modul burkolatának visszahelyezése
- FIGYELEM! A számítógép belsejében végzett munka előtt olvassa el figyelmesen a számítógéphez mellékelt biztonsági tudnivalókat. További
  biztonsági útmutatásokat az előírásoknak való megfelelőséget ismertető www.dell.com/regulatory\_compliance címen találhat.
- △ VIGYÁZAT: A számítógépen csak hivatalos szakember végezhet javításokat. A Dell™ engedélye nélkül végzett szerviztevékenységre a garanciavállalás nem vonatkozik.
- △ VIGYÁZAT: Az elektrosztatikus kisülés elkerülése érdekében földelje magát csuklóra erősíthető földelőkábellel, vagy úgy, hogy rendszeresen festetlen fém felülethez ér (például a számítógép csatlakozóihoz).
- VIGYÁZAT: Az alaplap sérülésének elkerüléséhez vegye ki a fő akkumulátort (lásd: <u>Az akkumulátor eltávolítása</u>) mielőtt dolgozni kezd a számítógép belsejében.

### A modul burkolatának eltávolítása

- 1. Kövesse a következő fejezet utasításait: Előkészületek.
- 2. Távolítsa el az akkumulátort (lásd: Az akkumulátor eltávolítása).
- 3. Lazítsa meg azt a két rögzítőcsavart, amely a modul burkolatát a számítógép aljához rögzíti.
- 4. Emelje ki a modul burkolatát az ujjaival, és akassza ki a füleket a számítógép alján lévő nyílásokból.
- 5. Emelje le a modul burkolatát a számítógép aljáról.

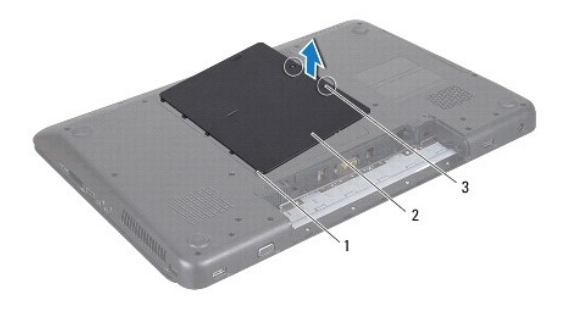

| 1 | a modul burkolatának fülei (5) | 2 | a modul burkolata |
|---|--------------------------------|---|-------------------|
| 3 | rögzítőcsavarok (2)            |   |                   |

### A modul burkolatának visszahelyezése

- 1. Kövesse a következő fejezet utasításait: Előkészületek.
- 2. Csúsztassa a modul burkolatán lévő füleket a számítógép alján található nyílásokba, és óvatosan pattintsa a helyére a modul burkolatát.
- 3. Húzza meg a két rögzítőcsavart, amely a modul burkolatát a számítógép aljához rögzíti.
- 4. Helyezze vissza az akkumulátort (lásd: Az akkumulátor cseréje).
- VIGYÁZAT: Mielőtt bekapcsolná a számítógépet, helyezzen vissza minden csavart, és győződjön meg arról, hogy nem maradt eltévedt csavar a számítógép belsejében. A számítógép belsejében maradt, vissza nem helyezett csavarok károsíthatják a számítógépet.

# Processzormodul

Dell™ Inspiron™ N7010 szervizelési kézikönyv

- A processzormodul eltávolítása
- A processzormodul visszahelyezése
- FIGYELEM! A számítógép belsejében végzett munka előtt olvassa el figyelmesen a számítógéphez mellékelt biztonsági tudnivalókat. További
  biztonsági útmutatásokat az előírásoknak való megfelelőséget ismertető www.dell.com/regulatory\_compliance címen találhat.
- △ VIGYÁZAT: A számítógépen csak hivatalos szakember végezhet javításokat. A Dell™ engedélye nélkül végzett szerviztevékenységre a garanciavállalás nem vonatkozik.
- △ VIGYÁZAT: Az elektrosztatikus kisülés elkerülése érdekében földelje magát csuklóra erősíthető földelőkábellel, vagy úgy, hogy rendszeresen festetlen fém felülethez ér (például a számítógép csatlakozóihoz).
- VIGYÁZAT: Az alaplap sérülésének elkerüléséhez vegye ki a fő akkumulátort (lásd: <u>Az akkumulátor eltávolítása</u>) mielőtt dolgozni kezd a számítógép belsejében.

## A processzormodul eltávolítása

- 1. Kövesse a következő fejezet utasításait: Előkészületek
- 2. Távolítsa el az akkumulátort (lásd: Az akkumulátor eltávolítása).
- 3. Kövesse a(z) 3. lépés és a(z) 18. lépés közötti utasításokat itt: Az alaplap kiszerelése.
- 4. Távolítsa el a processzor hűtőbordáját (lásd: <u>A processzor hűtőbordájának eltávolítása</u>)
- △ VIGYÁZAT: Ahhoz, hogy elkerülje a ZIF-foglalat és a processzormodul közötti szaggatott mechanikus kapcsolatot a processzormodul kivételekor vagy behelyezésekor, nyomja meg finoman a processzormodul közepét, miközben a rögzítőcsavart elfordítja.
- VIGYÁZAT: A processzor károsodásának elkerülése érdekében úgy tartsa a csavarhúzót, hogy merőleges legyen a processzorra, amikor elforgatja a rögzítőcsavart.
- A ZIF-foglalat meglazításához használjon egy kis, lapos élű csavarhúzót, és fordítsa a ZIF-foglalat csavarját az óramutató járásával ellentétesen, amíg megáll.

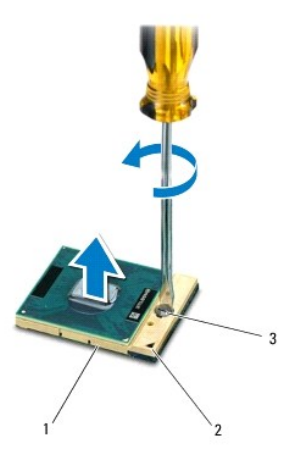

| 1 | ZIF-foglalat       | 2    | 1- <b>es érintkező</b> sarok |
|---|--------------------|------|------------------------------|
| 3 | ZIF-foglalat rögzi | tőcs | avarja                       |

VIGYÁZAT: Ahhoz, hogy a legjobb hűtést biztosítsa a processzormodulnak, ne érintse meg a hőátadó felületet a processzor hűtőjén. A bőrön lévő olajok csökkenthetik a hőátadó képességet.

VIGYÁZAT: Amikor eltávolítja a processzormodult, emelje a modult egyenesen fölfelé. Legyen óvatos, ne hajlítsa el a processzormodul érintkezőit.

6. Emelje ki a processzormodult a ZIF-foglalatból.

## A processzormodul visszahelyezése

- MEGJEGYZÉS: Ha új processzort telepít, akkor új hűtőszerelvényt kap, amely hűtőpadot tartalmaz, vagy pedig egy új hűtőpadot a helyes telepítést illusztráló dokumentációval együtt.
- 1. Kövesse a következő fejezet utasításait: <u>Előkészületek</u>.
- 2. Igazítsa a processzormodul 1-es érintkezősarkát egy vonalba a ZIF-foglalat 1-es érintkezősarkával, majd helyezze be a processzormodult.

MEGJEGYZÉS: A processzor 1-es érintkezősarkán található egy háromszög, amely illeszkedik a ZIF-foglalat 1-es érintkezősarkán található háromszöghöz.

Ha a processzor helyesen van behelyezve, akkor mind a négy sarka egy magasságban van. Ha egy vagy több sarok magasabban van, mint a többi, a modul nincs helyesen behelyezve.

VIGYÁZAT: A processzormodul károsodásának elkerülése érdekében a bütykös csavar elforgatásakor tartsa a csavarhúzót a processzormodulra merőlegesen.

- 3. Szorítsa meg a ZIF-foglalatot a csavar jobbra forgatásával, hogy a processzort rögzítse az alaplapon.
- 4. Helyezze vissza a processzor hűtőbordáját (lásd: <u>A processzor hűtőbordájának visszahelyezése</u>).
- 5. Kövesse a(z) 6. lépés és a(z) 22. lépés közötti utasításokat itt: Az alaplap cseréje.
- 6. Helyezze vissza az akkumulátort (lásd: <u>Az akkumulátor cseréje</u>).
- VIGYÁZAT: Mielőtt bekapcsolná a számítógépet, helyezzen vissza minden csavart, és győződjön meg arról, hogy nem maradt eltévedt csavar a számítógép belsejében. A számítógép belsejében maradt, vissza nem helyezett csavarok károsíthatják a számítógépet.

#### Processzor hűtőborda Dell™ Inspiron™ N7010 szervizelési kézikönyv

- A processzor hűtőbordájának eltávolítása
- A processzor hűtőbordájának visszahelyezése
- FIGYELEM! A számítógép belsejében végzett munka előtt olvassa el figyelmesen a számítógéphez mellékelt biztonsági tudnivalókat. További
  biztonsági útmutatásokat az előírásoknak való megfelelőséget ismertető www.dell.com/regulatory\_compliance címen találhat.
- FIGYELEM! Ha a processzor hűtőbordáját akkor távolítja el a számítógépből, amikor az meleg, ne érjen a processzor hűtőbordáját burkoló anyaghoz.
- △ VIGYÁZAT: A számítógépen csak hivatalos szakember végezhet javításokat. A Dell™ engedélye nélkül végzett szerviztevékenységre a garanciavállalás nem vonatkozik.
- VIGYÁZAT: Az elektrosztatikus kisülés elkerülése érdekében földelje magát csuklóra erősíthető földelőkábellel, vagy úgy, hogy rendszeresen festetlen fém felülethez ér (például a számítógép csatlakozóihoz).
- VIGYÁZAT: Az alaplap sérülésének elkerüléséhez vegye ki a fő akkumulátort (lásd: <u>Az akkumulátor eltávolítása</u>) mielőtt dolgozni kezd a számítógép belsejében.

### A processzor hűtőbordájának eltávolítása

- 1. Kövesse a következő fejezet utasításait: Előkészületek.
- 2. Távolítsa el az akkumulátort (lásd: Az akkumulátor eltávolítása).
- 3. Kövesse a(z) <u>3. lépés</u> és a(z) <u>18. lépés</u> közötti utasításokat itt: <u>Az alaplap kiszerelése</u>.
- 4. Sorban lazítsa meg a processzor hűtőbordáját az alaplaphoz rögzítő csavarokat (a processzor hűtőbordáján jelölt sorrendben).

🖉 MEGJEGYZÉS: A hűtőbordán lévő csavarok megjelenése és száma változó lehet a számítógép modelljétől függően.

5. Emelje le a processzor hűtőbordáját az alaplapról.

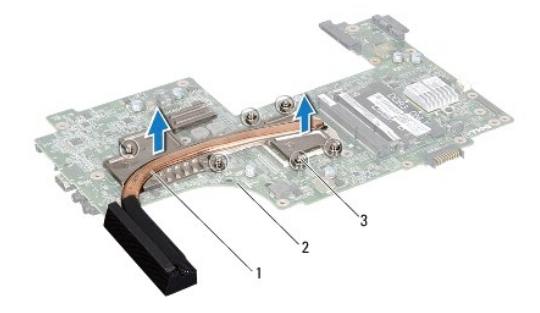

| 1 | a processzor hűtőbordája | 2 | alaplap |
|---|--------------------------|---|---------|
| 3 | rögzítőcsavarok (6)      |   |         |

## A processzor hűtőbordájának visszahelyezése

MEGJEGYZÉS: Az eredeti hőelvezető lap újrahasznosítható, ha az eredeti processzort és hűtőbordát együtt szereli vissza. Ha a processzort vagy a hűtőbordát kicseréli, használja a készletben levő hőelvezető lapot, hogy biztosítsa a hő elvezetését.

🖉 MEGJEGYZÉS: Ez a művelet azt feltételezi, hogy már eltávolította a processzor hűtőbordáját, és készen áll a cseréjére.

1. Kövesse a következő fejezet utasításait: Előkészületek.

 Igazítsa össze a processzor hűtőbordáján lévő rögzítőcsavarokat az alaplapon lévő csavarfuratokkal, és sorban húzza meg a csavarokat (a processzor hűtőbordáján jelzett sorrendben). MEGJEGYZÉS: A hűtőbordán lévő csavarok megjelenése és száma változó lehet a számítógép modelljétől függően.

- 3. Kövesse a(z) <u>6. lépés</u> és a(z) <u>22. lépés</u> közötti utasításokat itt: <u>Az alaplap cseréje</u>.
- 4. Helyezze vissza az akkumulátort (lásd: Az akkumulátor cseréje).
- VIGYÁZAT: Mielőtt bekapcsolná a számítógépet, helyezzen vissza minden csavart, és győződjön meg arról, hogy nem maradt eltévedt csavar a számítógép belsejében. A számítógép belsejében maradt, vissza nem helyezett csavarok károsíthatják a számítógépet.

### Bővítőkártya

Dell™ Inspiron™ N7010 szervizelési kézikönyv

- A bővítőkártya eltávolítása
- A bővítőkártya visszahelyezése
- FIGYELEM! A számítógép belsejében végzett munka előtt olvassa el figyelmesen a számítógéphez mellékelt biztonsági tudnivalókat. További
  biztonsági útmutatásokat az előírásoknak való megfelelőséget ismertető www.dell.com/regulatory\_compliance címen találhat.
- △ VIGYÁZAT: A számítógépen csak hivatalos szakember végezhet javításokat. A Dell™ engedélye nélkül végzett szerviztevékenységre a garanciavállalás nem vonatkozik.
- △ VIGYÁZAT: Az elektrosztatikus kisülés elkerülése érdekében földelje magát csuklóra erősíthető földelőkábellel, vagy úgy, hogy rendszeresen festetlen fém felülethez ér (például a számítógép csatlakozóihoz).
- VIGYÁZAT: Az alaplap sérülésének elkerüléséhez vegye ki a fő akkumulátort (lásd: <u>Az akkumulátor eltávolítása</u>) mielőtt dolgozni kezd a számítógép belsejében.

### A bővítőkártya eltávolítása

- 1. Kövesse a következő fejezetben olvasható utasításokat: Előkészületek.
- 2. Távolítsa el az akkumulátort (lásd: Az akkumulátor eltávolítása)
- 3. Kövesse a(z) <u>3. lépés</u> és a(z) <u>17. lépés</u> közötti utasításokat itt: <u>Az alaplap kiszerelése</u>.
- 4. Távolítsa el azt a két csavart, amelyek a bővítőkártyát rögzítik a számítógép aljához.
- 5. Lazítsa meg a bővítőkártyán lévő csatlakozókat a számítógép nyílásaiból, és emelje ki a kártyát a számítógép aljából.

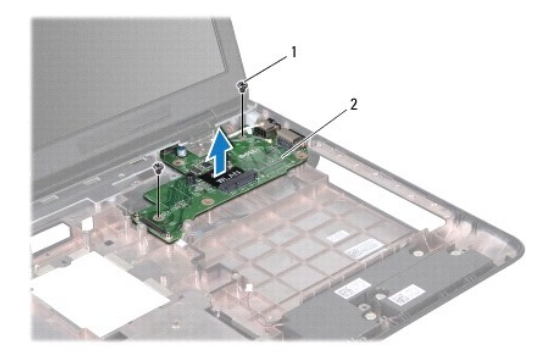

1 csavarok (2) 2 bővítőkártya

### A bővítőkártya visszahelyezése

- 1. Kövesse a következő fejezet utasításait: Előkészületek.
- 2. Igazítsa a bővítőkártyán lévő csatlakozókat a számítógép nyílásaihoz, és helyezze a kártyát a számítógép aljába.
- 3. Helyezze vissza a bővítőkártyát a számítógép aljához rögzítő két csavart.
- 4. Kövesse a(z) 7. lépés és a(z) 22. lépés közötti utasításokat itt: Az alaplap cseréje.
- 5. Helyezze vissza az akkumulátort (lásd: <u>Az akkumulátor cseréje</u>).

VIGYÁZAT: Mielőtt bekapcsolná a számítógépet, helyezzen vissza minden csavart, és győződjön meg arról, hogy nem maradt eltévedt csavar a számítógép belsejében. A számítógép belsejében maradt, vissza nem helyezett csavarok károsíthatják a számítógépet.

### Kijelz**ő**

Dell<sup>™</sup> Inspiron<sup>™</sup> N7010 szervizelési kézikönyv

- Kijelzőegység
- Kijelzőelőlap
- Kijelzőpanel
- Kijelző csuklópántok
- Csuklópántfedelek
- FIGYELEM! A számítógép belsejében végzett munka előtt olvassa el figyelmesen a számítógéphez mellékelt biztonsági tudnivalókat. További biztonsági útmutatásokat az előírásoknak való megfelelőséget ismertető www.dell.com/regulatory\_compliance címen találhat.
- △ VIGYÁZAT: A számítógépen csak hivatalos szakember végezhet javításokat. A Dell™ engedélye nélkül végzett szerviztevékenységre a garanciavállalás nem vonatkozik.
- VIGYÁZAT: Az elektrosztatikus kisülés elkerülése érdekében földelje magát csuklóra erősíthető földelőkábellel, vagy úgy, hogy rendszeresen festetlen fém felülethez ér (például a számítógép csatlakozóihoz).
- VIGYÁZAT: Az alaplap sérülésének elkerüléséhez vegye ki a fő akkumulátort (lásd: <u>Az akkumulátor eltávolítása</u>) mielőtt dolgozni kezd a számítógép belsejében.

### Kijelzőegység

### A kijelzőegység kiszerelése

- 1. Kövesse a következő fejezet utasításait: Előkészületek.
- 2. Távolítsa el az akkumulátort (lásd: Az akkumulátor eltávolítása).
- 3. Távolítsa el az optikai meghajtót (lásd: Az optikai meghajtó eltávolítása).
- 4. Távolítsa el a modul burkolatát (lásd: <u>A modul burkolatának eltávolítása</u>).
- 5. Kövesse a(z) <u>4. lépés</u> és a(z) <u>6. lépés</u> közötti utasításokat itt: <u>A merevlemez kiszerelése</u>.
- 6. Távolítsa el a két csavart, amely a kijelzőegységet a számítógép aljához rögzíti.

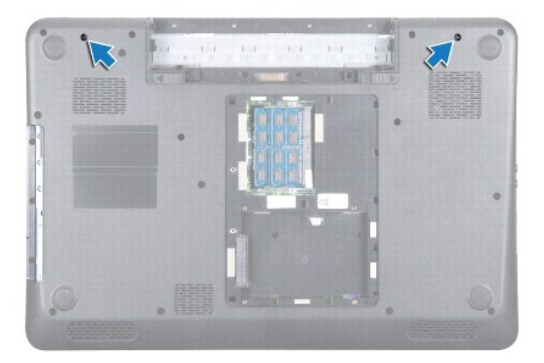

- 7. Távolítsa el a billentyűzetet (lásd: <u>A billentyűzet eltávolítása</u>).
- 8. Távolítsa el a kéztámaszt (lásd: <u>A kéztámasz eltávolítása</u>).
- 9. Húzza le az antennakábeleket a Mini-Card kártyáról.
- 10. Válassza le a kijelzőkábelt az alaplapi csatlakozóról, és távolítsa el a kijelzőkábel földelőcsavarját.
- 11. Tartsa a kijelzőegységet a helyén, és távolítsa el a kijelzőegységet a számítógép alapjához rögzítő négy csavart (oldalanként kettő).

12. Emelje le a kijelzőegységet a számítógép alján található illesztési jelekről.

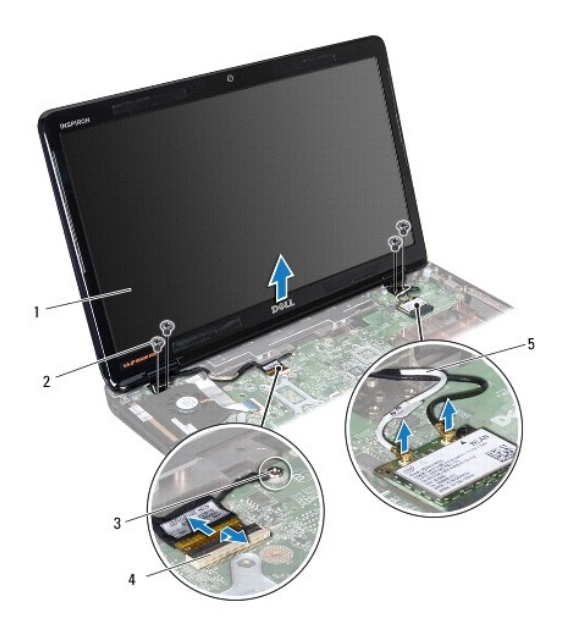

| 1 | kijelzőegység                             | 2 | csavarok (4)                   |  |  |
|---|-------------------------------------------|---|--------------------------------|--|--|
| 3 | a kijelz <b>őkábel</b><br>földelőcsavarja | 4 | a kijelzőkábel<br>csatlakozója |  |  |
| 5 | Mini-Card kártya antennakábelek           |   |                                |  |  |

### A kijelzőegység visszahelyezése

- 1. Kövesse a következő fejezet utasításait: Előkészületek.
- 2. Illessze a kijelzőegységet a számítógép alján található illesztési jelekhez.
- 3. Helyezze vissza a kijelzőegységet a számítógép aljához rögzítő négy csavart.
- 4. Csatlakoztassa a kijelzőkábelt az alaplapi csatlakozóhoz, és helyezze vissza a kijelzőkábel földelőcsavarját.
- 5. Csatlakoztassa a Mini-Card kártya antennakábeleit a Mini-Card kártyán lévő csatlakozókra.
- 6. Fordítsa a számítógépet fejjel lefelé, és tegye vissza a két csavart, amely a kijelzőegységet a számítógép aljához rögzíti.
- 7. Helyezze vissza a kéztámaszt (lásd: <u>A kéztámasz visszahelyezése</u>).
- 8. Helyezze vissza a billentyűzetet (lásd: <u>A billentyűzet visszahelyezése</u>).
- 9. Kövesse a(z) <u>5. lépés</u> és a(z) <u>7. lépés</u> közötti utasításokat itt: <u>A merevlemez beszerelése</u>.
- 10. Helyezze vissza a modul burkolatát (lásd: <u>A modul burkolatának visszahelyezése</u>).
- 11. Helyezze vissza az optikai meghajtót (lásd: <u>Az optikai meghaitó visszahelyezése</u>).
- 12. Helyezze vissza az akkumulátort (lásd: <u>Az akkumulátor cseréje</u>).
- VIGYÁZAT: Mielőtt bekapcsolná a számítógépet, helyezzen vissza minden csavart, és győződjön meg arról, hogy nem maradt eltévedt csavar a számítógép belsejében. A számítógép belsejében maradt, vissza nem helyezett csavarok károsíthatják a számítógépet.

# Kijelzőelőlap

### A kijelzőelőlap eltávolítása

- △ VIGYÁZAT: A kijelzőelőlap nagyon törékeny. Óvatosan távolítsa el, nehogy megsérüljön.
- 1. Kövesse a következő fejezet utasításait: Előkészületek.
- 2. Távolítsa el a kijelzőegységet (lásd: <u>A kijelzőegység kiszerelése</u>).
- 3. Ujjbeggyel óvatosan hajlítsa fel a kijelzőelőlap belső széleit.
- 4. Távolítsa el a kijelzőelőlapot.

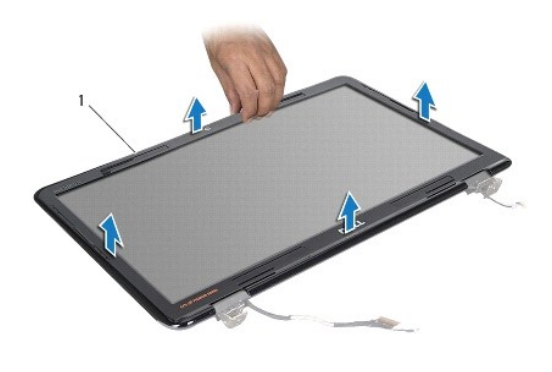

1 kijelzőelőlap

### A kijelzőelőlap visszahelyezése

- 1. Kövesse a következő fejezet utasításait: Előkészületek.
- 2. Igazítsa vissza az előlapot a kijelzőpanelre, és finoman pattintsa helyre.
- 3. Helyezze vissza a kijelzőegységet (lásd: <u>A kijelzőegység visszahelyezése</u>).

∧ VIGYÁZAT: Mielőtt bekapcsolná a számítógépet, helyezzen vissza minden csavart, és győződjön meg arról, hogy nem maradt eltévedt csavar a számítógép belsejében. A számítógép belsejében maradt, vissza nem helyezett csavarok károsíthatják a számítógépet.

# Kijelz**ő**panel

### A kijelzőpanel eltávolítása

- 1. Kövesse a következő fejezet utasításait: Előkészületek.
- 2. Távolítsa el a kijelzőegységet (lásd: <u>A kijelzőegység kiszerelése</u>).
- 3. Távolítsa el a kijelzőelőlapot (lásd: <u>A kijelzőelőlap eltávolítása</u>).
- 4. Távolítsa el a nyolc csavart, amelyek a kijelzőpanelt a kijelző burkolatához rögzítik.

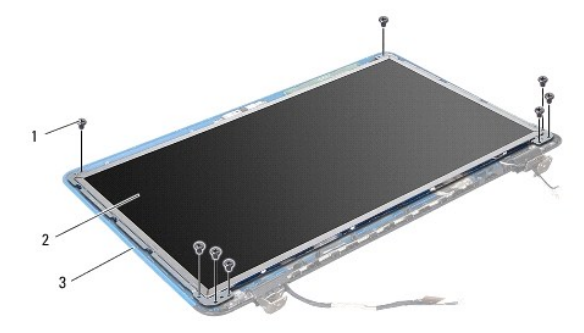

| 1 | csavarok (8)                | 2 | kijelz <b>ő</b> panel |
|---|-----------------------------|---|-----------------------|
| 3 | a kijelz <b>ő</b> burkolata |   |                       |

- 5. Emelje ki a kijelzőpanelt a kijelző burkolatából.
- 6. Fordítsa a kijelzőpanelt fejjel lefelé, és helyezze egy tiszta felületre.
- 7. Emelje meg a kijelző kábelét a kijelzőkártya csatlakozójához rögzítő szalagot, és húzza ki a kijelző kábelét.

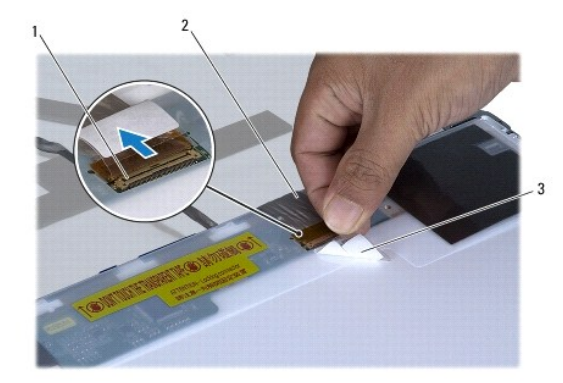

| 1 | a kijelzőkártya csatlakozója | 2 | kijelz <b>őkábel</b> |
|---|------------------------------|---|----------------------|
| 3 | szalag                       |   |                      |

3

8. Távolítsa el a nyolc csavart (négy mindkét oldalon), amelyek a kijelzőpanel keretét a kijelzőpanelhez rögzítik.

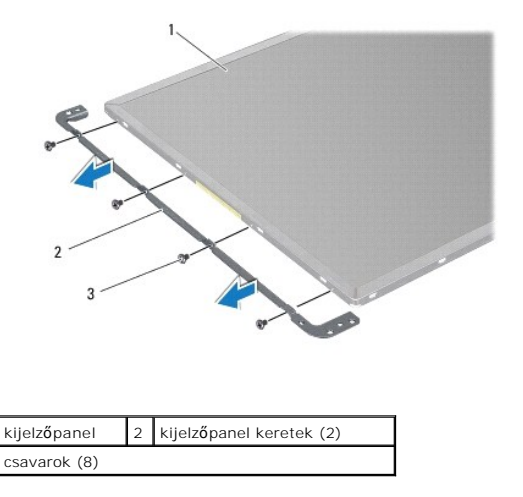

### A kijelzőpanel visszahelyezése

- 1. Kövesse a következő fejezet utasításait: Előkészületek.
- 2. Helyezze vissza a nyolc csavart (négy mindkét oldalon), amelyek a kijelzőpanel keretét a kijelzőpanelhez rögzítik.
- 3. Csatlakoztassa a kijelző kábelét a kijelzőkártya csatlakozójához, és rögzítse a szalaggal.
- 4. Az illesztési jelek segítségével illessze a kijelzőpanelt a kijelző burkolatára.
- 5. Helyezze vissza a nyolc csavart, amelyek a kijelzőpanelt a kijelző burkolatához rögzítik.
- 6. Helyezze vissza a kijelzőelőlapot (lásd: <u>A kijelzőelőlap visszahelyezése</u>).
- 7. Helyezze vissza a kijelzőegységet (lásd: <u>A kijelzőegység visszahelyezése</u>).
- △ VIGYÁZAT: Mielőtt bekapcsolná a számítógépet, helyezzen vissza minden csavart, és győződjön meg arról, hogy nem maradt eltévedt csavar a számítógép belsejében. A számítógép belsejében maradt, vissza nem helyezett csavarok károsíthatják a számítógépet.

### Kijelző csuklópántok

### A kijelző csuklópántjainak eltávolítása

- 1. Kövesse a következő fejezet utasításait: Előkészületek.
- 2. Távolítsa el a kijelzőegységet (lásd: <u>A kijelzőegység kiszerelése</u>).
- 3. Távolítsa el a kijelzőelőlapot (lásd: <u>A kijelzőelőlap eltávolítása</u>).
- 4. Távolítsa el a kijelzőpanelt (lásd: <u>A kijelzőpanel eltávolítása</u>
- 5. Távolítsa el a két csavart (mindkét oldalon egyet), amelyek a kijelző csuklópántjait rögzítik a kijelző burkolatához, és távolítsa el a csuklópántokat.

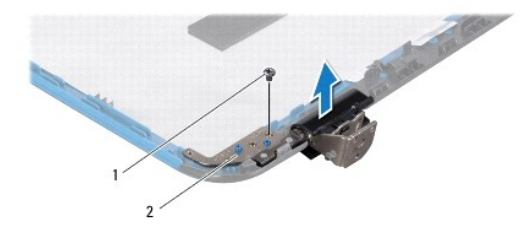

1 csavarok (2) 2 a kijelző csuklópántjai (2)

# A kijelző csuklópántjainak visszahelyezése

- 1. Kövesse a következő fejezet utasításait: Előkészületek.
- Az illesztési jelek segítségével illessze a kijelző csuklópántjait a kijelző burkolatára. Biztosítsa, hogy a Mini-Card antennakábelek és a kijelzőkábel a csuklópántokon lévő bemetszések alatt haladnak el.
- 3. Helyezze vissza a két csavart (mindkét oldalon egyet), amelyek a kijelző csuklópántjait rögzítik a kijelző burkolatához.
- 4. Helyezze vissza a kijelzőpanelt (lásd: <u>A kijelzőpanel visszahelyezése</u>).
- 5. Helyezze vissza a kijelzőelőlapot (lásd: <u>A kijelzőelőlap visszahelyezése</u>).

- 6. Helyezze vissza a kijelzőegységet (lásd: <u>A kijelzőegység visszahelyezése</u>).
- ∧ VIGYÁZAT: Mielőtt bekapcsolná a számítógépet, helyezzen vissza minden csavart, és győződjön meg arról, hogy nem maradt eltévedt csavar a számítógép belsejében. A számítógép belsejében maradt, vissza nem helyezett csavarok károsíthatják a számítógépet.

# Csuklópántfedelek

### A csuklópántfedelek eltávolítása

- 1. Kövesse a következő fejezet utasításait: Előkészületek.
- 2. Távolítsa el a kijelzőegységet (lásd: <u>A kijelzőegység kiszerelése</u>).
- 3. Távolítsa el a kijelzőelőlapot (lásd: <u>A kijelzőelőlap eltávolítása</u>).
- 4. Távolítsa el a kijelzőpanelt (lásd: <u>A kijelzőpanel eltávolítása</u>
- 5. Távolítsa el a kijelző csuklópántjait (lásd: <u>A kijelző csuklópántjainak eltávolítása</u>).
- 6. Nyomja meg a csuklópántfedelet a csuklópántok kijelző csuklópánt- bemélyedésekből való kiemeléséhez.
- 7. Emelje ki a csuklópántfedelet a kijelző csuklópántjaiból.

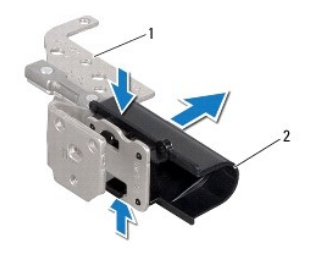

1 a kijelző csuklópántjai (2) 2 csuklópántfedelek (2)

### A csuklópántfedelek visszahelyezése

- 1. Kövesse a következő fejezet utasításait: Előkészületek.
- 2. Helyezze a csuklópántfedeleket a kijelző csuklópántjaiba, és illessze őket a helyükre.
- 3. Helyezze vissza a kijelző csuklópántjait (lásd: <u>A kijelző csuklópántjainak visszahelyezése</u>).
- 4. Helyezze vissza a kijelzőpanelt (lásd: <u>A kijelzőpanel visszahelyezése</u>).
- 5. Helyezze vissza a kijelzőelőlapot (lásd: <u>A kijelzőelőlap visszahelyezése</u>).
- 6. Helyezze vissza a kijelzőegységet (lásd: <u>A kijelzőegység visszahelyezése</u>).

VIGYÁZAT: Mielőtt bekapcsolná a számítógépet, helyezzen vissza minden csavart, és győződjön meg arról, hogy nem maradt eltévedt csavar a számítógép belsejében. A számítógép belsejében maradt, vissza nem helyezett csavarok károsíthatják a számítógépet.

### Processzorventilátor

Dell™ Inspiron™ N7010 szervizelési kézikönyv

- A processzor ventilátorának kiszerelése
- A processzorventilátor cseréje
- FIGYELEM! A számítógép belsejében végzett munka előtt olvassa el figyelmesen a számítógéphez mellékelt biztonsági tudnivalókat. További biztonsági útmutatásokat az előírásoknak való megfelelőséget ismertető www.dell.com/regulatory\_compliance címen találhat.
- △ VIGYÁZAT: A számítógépen csak hivatalos szakember végezhet javításokat. A Dell™ engedélye nélkül végzett szerviztevékenységre a garanciavállalás nem vonatkozik.
- △ VIGYÁZAT: Az elektrosztatikus kisülés elkerülése érdekében földelje magát csuklóra erősíthető földelőkábellel, vagy úgy, hogy rendszeresen festetlen fém felülethez ér (például a számítógép csatlakozóihoz).
- VIGYÁZAT: Az alaplap sérülésének elkerüléséhez vegye ki a fő akkumulátort (lásd: <u>Az akkumulátor eltávolítása</u>) mielőtt dolgozni kezd a számítógép belsejében.

### A processzor ventilátorának kiszerelése

- 1. Kövesse a következő fejezet utasításait: Előkészületek.
- 2. Távolítsa el az akkumulátort (lásd: Az akkumulátor eltávolítása).
- 3. Távolítsa el a modul burkolatát (lásd: <u>A modul burkolatának eltávolítása</u>).
- 4. Kövesse a(z) 4. lépés és a(z) 6. lépés közötti utasításokat itt: A merevlemez kiszerelése
- 5. Távolítsa el az optikai meghajtót (lásd: Az optikai meghajtó eltávolítása).
- 6. Távolítsa el a billentyűzetet (lásd: <u>A billentyűzet eltávolítása</u>).
- 7. Távolítsa el a kéztámaszt (lásd: <u>A kéztámasz eltávolítása</u>).
- 8. Emelje meg a csatlakozórögzítőt, és válassza le az I/O kártya kábelét az alaplap csatlakozójáról.

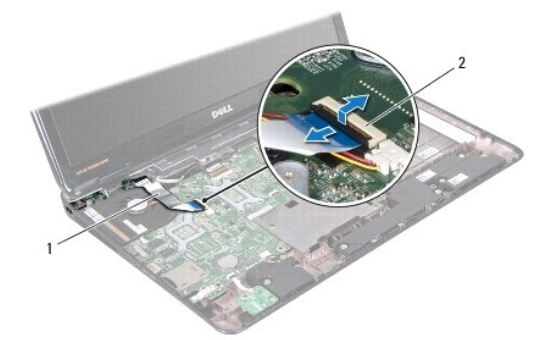

### 1 I/O kártya kábele 2 I/O kártya kábelcsatlakozó

- 9. Válassza le a processzorventilátor kábelét az alaplapon található csatlakozóról.
- 10. Távolítsa el a processzorventilátort a számítógép aljához rögzítő két csavart.
- 11. Emelje ki a processzorventilátort a számítógép aljáról.

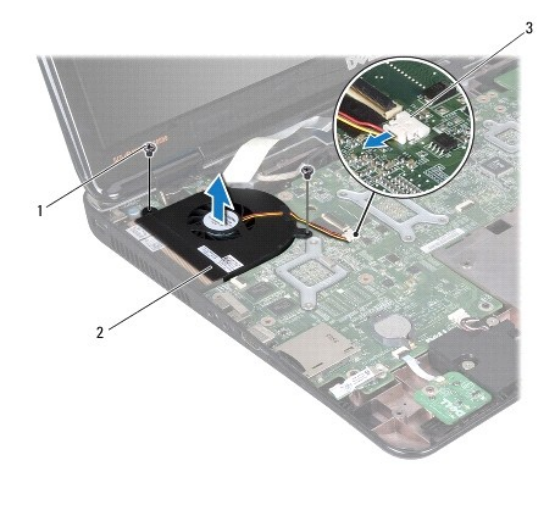

| 1 | csavarok (2)                         | 2 | processzorventilátor |  |
|---|--------------------------------------|---|----------------------|--|
| 3 | processzorventilátor kábelcsatlakozó |   |                      |  |

# A processzorventilátor cseréje

- 1. Kövesse a következő fejezet utasításait: Előkészületek.
- 2. Helyezze a processzorventilátort a számítógép aljába.
- 3. Helyezze vissza a processzorventilátort a számítógép aljához rögzítő két csavart.
- 4. Csatlakoztassa a processzorventilátor kábelét az alaplapon található csatlakozóhoz.
- 5. Csúsztassa be az I/O kártya kábelét az alaplapi csatlakozóba, majd nyomja le a csatlakozórögzítőt a kábel rögzítéséhez.
- 6. Helyezze vissza a kéztámaszt (lásd: <u>A kéztámasz visszahelyezése</u>).
- 7. Helyezze vissza a billentyűzetet (lásd: <u>A billentyűzet visszahelyezése</u>).
- 8. Helyezze vissza az optikai meghajtót (lásd: Az optikai meghajtó visszahelyezése).
- 9. Kövesse a(z) <u>5. lépés</u> és a(z) <u>7. lépés</u> közötti utasításokat itt: <u>A merevlemez beszerelése</u>.
- 10. Helyezze vissza a modul burkolatát (lásd: <u>A modul burkolatának visszahelyezése</u>).
- 11. Helyezze vissza az akkumulátort (lásd: <u>Az akkumulátor cseréje</u>).
- VIGYÁZAT: Mielőtt bekapcsolná a számítógépet, helyezzen vissza minden csavart, és győződjön meg arról, hogy nem maradt eltévedt csavar a számítógép belsejében. A számítógép belsejében maradt, vissza nem helyezett csavarok károsíthatják a számítógépet.

Vissza a Tartalomjegyzék oldalra

#### Merevlemez

Dell™ Inspiron™ N7010 szervizelési kézikönyv

- A merevlemez kiszerelése
- A merevlemez beszerelése
- FIGYELEM! A számítógép belsejében végzett munka előtt olvassa el figyelmesen a számítógéphez mellékelt biztonsági tudnivalókat. További
  biztonsági útmutatásokat az előírásoknak való megfelelőséget ismertető www.dell.com/regulatory\_compliance címen találhat.
- FIGYELEM! Ha olyankor távolítja el a merevlemez-meghajtót, amikor az meleg, ne érintse meg a merevlemez-meghajtó fémházát.
- VIGYÁZAT: A számítógépen csak hivatalos szakember végezhet javításokat. A Dell által nem jóváhagyott szerviztevékenységre a garanciavállalás nem vonatkozik.
- VIGYÁZAT: Az adatvesztés megelőzése érdekében a merevlemez-meghajtó kiszerelése előtt kapcsolja ki a számítógépet (lásd: <u>A számítógép</u> (lásd: <u>A számítógép</u> kikapcsolása). Ne távolítsa el a merevlemez-meghajtót, ha a számítógép működik, vagy alvó állapotban van.
- VIGYÁZAT: Az alaplap sérülésének elkerüléséhez vegye ki a fő akkumulátort (lásd: Az akkumulátor eltávolítása) mielőtt dolgozni kezd a számítógép belsejében.
- VIGYÁZAT: Az elektrosztatikus kisülés elkerülése érdekében földelje magát csuklóra erősíthető földelőkábellel, vagy úgy, hogy rendszeresen festetlen fém felülethez ér (például a számítógép csatlakozóihoz).
- △ VIGYÁZAT: A merevlemezek rendkívül érzékenyek. Legyen óvatos a merevlemezek kezelésekor.
- MEGJEGYZÉS: A Dell nem vállal semmilyen kompatibilitási garanciát, és nem biztosít támogatást olyan merevlemez-meghajtókhoz, amelyeket nem a Delltől szerzett be.
- MEGJEGYZÉS: Ha nem Dell merevlemez-meghajtót telepít, az új meghajtóra operációs rendszert, illesztőprogramokat és alkalmazásokat kell telepítenie (lásd a Dell Technology útmutatót).

### A merevlemez kiszerelése

- 1. Kövesse a következő fejezet utasításait: Előkészületek.
- 2. Távolítsa el az akkumulátort (lásd: Az akkumulátor eltávolítása).
- 3. Távolítsa el a modul burkolatát (lásd: <u>A modul burkolatának eltávolítása</u>)
- VIGYÁZAT: Ha a merevlemez-meghajtó nincs a számítógépben, tárolja azt antisztatikus csomagolásban (lásd a számítógéppel szállított biztonsági útmutatásokban szereplő "Elektrosztatikus kisülés elleni védelem" c. fejezetet).
- 4. Távolítsa el a merevlemezt a számítógép aljához rögzítő négy csavart.
- 5. Csúsztassa balra és emelje meg a merevlemez-meghajtót annak érdekében, hogy leválassza azt az alaplapi csatlakozójáról.
- 6. Emelje ki a merevlemez-meghajtó szerkezetet a számítógép aljából.

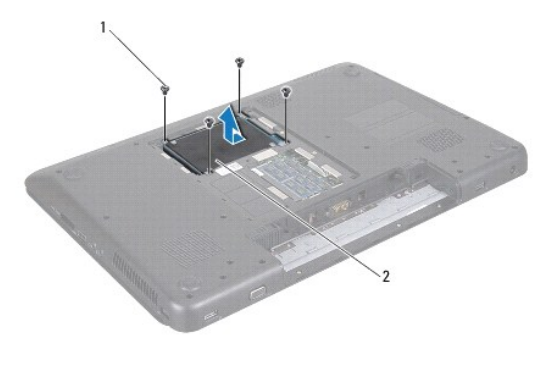

1 csavarok (4) 2 merevlemez-meghajtó szerelvény

7. Távolítsa el a négy csavart, amely a merevlemez-meghajtót a kerethez rögzíti.

8. Emelje ki a merevlemez-meghajtót a tartókeretből.

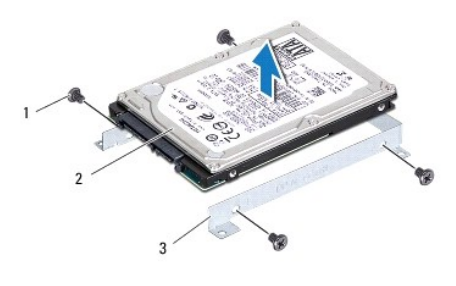

| 1 | csavarok (4)                      | 2 | merevlemez |  |
|---|-----------------------------------|---|------------|--|
| 3 | a merevlemez-meghajtó tartókerete |   |            |  |

# A merevlemez beszerelése

- 1. Kövesse a következő fejezet utasításait: Előkészületek.
- 2. Vegye ki az új merevelemez-meghajtót a csomagolásból.

Őrizze meg a csomagolást a merevlemez-meghajtó későbbi tárolásához és szállításához.

- 3. Helyezze a merevlemez-meghajtót a tartókeretbe.
- 4. Helyezze vissza a négy csavart, amely a merevlemez-meghajtót a kerethez rögzíti.
- 5. Helyezze vissza a merevlemez-meghajtó szerelvényt a számítógép aljába.
- 6. Tolja jobbra a merevlemez-meghajtó szerelvényt az alaplapon lévő csatlakozóhoz való csatlakoztatás céljából.
- 7. Helyezze vissza a merevlemezt a számítógép aljához rögzítő négy csavart.
- 8. Helyezze vissza a modul burkolatát (lásd: <u>A modul burkolatának visszahelyezése</u>).
- 9. Helyezze vissza az akkumulátort (lásd: Az akkumulátor cseréje).
- VIGYÁZAT: Mielőtt bekapcsolná a számítógépet, helyezzen vissza minden csavart, és győződjön meg arról, hogy nem maradt eltévedt csavar a számítógép belsejében. A számítógép belsejében maradt, vissza nem helyezett csavarok károsíthatják a számítógépet.
- 10. Szükség szerint telepítse az operációs rendszert. Lásd a Telepítési útmutató "Az operációs rendszer helyreállítása" című részét.
- 11. Szükség szerint telepítse az illesztőprogramokat és segédprogramokat. Bővebb információkért lásd a Dell Technology útmutatót.

# Középső burkolat

Dell™ Inspiron™ N7010 szervizelési kézikönyv

- A középső burkolat leszerelése
- A középső burkolat visszahelyezése
- FIGYELEM! A számítógép belsejében végzett munka előtt olvassa el figyelmesen a számítógéphez mellékelt biztonsági tudnivalókat. További biztonsági útmutatásokat az előírásoknak való megfelelőséget ismertető www.dell.com/regulatory\_compliance címen találhat.
- VIGYÁZAT: Az elektrosztatikus kisülés elkerülése érdekében földelje magát csuklóra erősíthető földelőkábellel, vagy úgy, hogy rendszeresen festetlen fém felülethez ér (például a számítógép csatlakozóihoz).
- △ VIGYÁZAT: A számítógépen csak hivatalos szakember végezhet javításokat. A Dell™ engedélye nélkül végzett szerviztevékenységre a garanciavállalás nem vonatkozik.
- VIGYÁZAT: Az alaplap sérülésének elkerüléséhez vegye ki a fő akkumulátort (lásd: <u>Az akkumulátor eltávolítása</u>) mielőtt dolgozni kezd a számítógép belsejében.

### A középső burkolat leszerelése

- 1. Kövesse a következő fejezet utasításait: Előkészületek.
- 2. Távolítsa el az akkumulátort (lásd: Az akkumulátor eltávolítása).
- 3. Távolítsa el az optikai meghajtót (lásd: Az optikai meghajtó eltávolítása).
- 4. Távolítsa el a modul burkolatát (lásd: <u>A modul burkolatának eltávolítása</u>).
- 5. Kövesse a(z) <u>4. lépés</u> és a(z) <u>6. lépés</u> közötti utasításokat itt: <u>A merevlemez kiszerelése</u>.
- 6. Távolítsa el a középső burkolatot a számítógép aljához rögzítő tíz csavart.

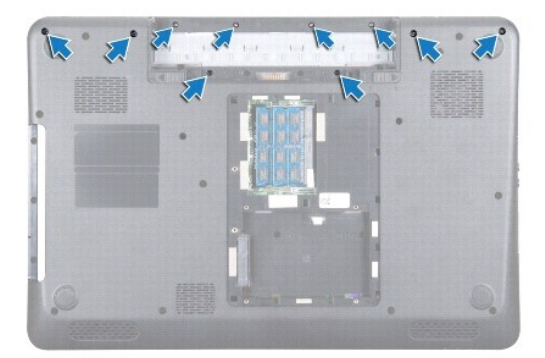

- 7. Távolítsa el a billentyűzetet (lásd: <u>A billentyűzet eltávolítása</u>).
- 8. Távolítsa el a kéztámaszt (lásd: <u>A kéztámasz eltávolítása</u>).
- 9. Távolítsa el a kijelzőegységet (lásd: <u>A kijelzőegység kiszerelése</u>).
- 10. Oldja ki a középső burkolatot a számítógép aljához rögzítő négy fület.
- 11. Emelje le a középső burkolatot a számítógép aljáról.

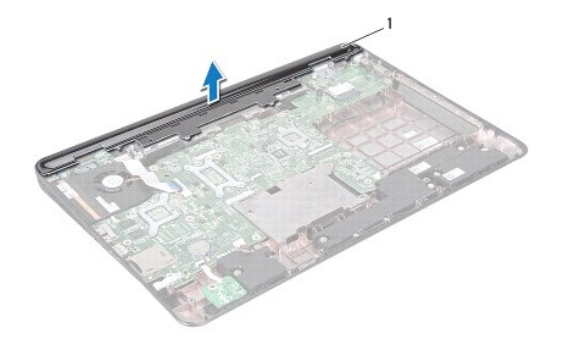

1 középső burkolat

### A középső burkolat visszahelyezése

- 1. Kövesse a következő fejezet utasításait: <u>Előkészületek</u>.
- 2. Igazítsa a középső burkolat mögötti négy fület a számítógép alján található nyílásokba, és óvatosan pattintsa a helyére a középső burkolatot.
- 3. Fordítsa meg a számítógépet, és tegye vissza a tíz csavart, amely a középső burkolatot a számítógép aljához rögzíti.
- 4. Helyezze vissza a kijelzőegységet (lásd: <u>A kijelzőegység visszahelyezése</u>).
- 5. Helyezze vissza a kéztámaszt (lásd: <u>A kéztámasz visszahelyezése</u>).
- 6. Helyezze vissza a billentyűzetet (lásd: <u>A billentyűzet visszahelyezése</u>).
- 7. Kövesse a(z) <u>5. lépés</u> és a(z) <u>7. lépés</u> közötti utasításokat itt: <u>A merevlemez beszerelése</u>.
- 8. Helyezze vissza a modul burkolatát (lásd: <u>A modul burkolatának visszahelyezése</u>).
- 9. Helyezze vissza az optikai meghajtót (lásd: <u>Az optikai meghajtó visszahelyezése</u>).
- 10. Helyezze vissza az akkumulátort (lásd: <u>Az akkumulátor cseréje</u>).

VIGYÁZAT: Mielőtt bekapcsolná a számítógépet, helyezzen vissza minden csavart, és győződjön meg arról, hogy nem maradt eltévedt csavar a számítógép belsejében. A számítógép belsejében maradt, vissza nem helyezett csavarok károsíthatják a számítógépet.

### I/O kártya

Dell<sup>™</sup> Inspiron<sup>™</sup> N7010 szervizelési kézikönyv

- Az I/O kártya eltávolítása
- Az I/O kártya visszahelyezése
- FIGYELEM! A számítógép belsejében végzett munka előtt olvassa el figyelmesen a számítógéphez mellékelt biztonsági tudnivalókat. További
  biztonsági útmutatásokat az előírásoknak való megfelelőséget ismertető www.dell.com/regulatory\_compliance címen találhat.
- △ VIGYÁZAT: A számítógépen csak hivatalos szakember végezhet javításokat. A Dell™ engedélye nélkül végzett szerviztevékenységre a garanciavállalás nem vonatkozik.
- △ VIGYÁZAT: Az elektrosztatikus kisülés elkerülése érdekében földelje magát csuklóra erősíthető földelőkábellel, vagy úgy, hogy rendszeresen festetlen fém felülethez ér (például a számítógép csatlakozóihoz).
- VIGYÁZAT: Az alaplap sérülésének elkerüléséhez vegye ki a fő akkumulátort (lásd: <u>Az akkumulátor eltávolítása</u>) mielőtt dolgozni kezd a számítógép belsejében.

# Az I/O kártya eltávolítása

- 1. Kövesse a következő fejezet utasításait: Előkészületek.
- 2. Távolítsa el az akkumulátort (lásd: Az akkumulátor eltávolítása).
- 3. Távolítsa el a modul burkolatát (lásd: <u>A modul burkolatának eltávolítása</u>).
- 4. Kövesse a(z) 4. lépés és a(z) 6. lépés közötti utasításokat itt: A merevlemez kiszerelése
- 5. Távolítsa el az optikai meghajtót (lásd: Az optikai meghajtó eltávolítása).
- 6. Távolítsa el a billentyűzetet (lásd: <u>A billentyűzet eltávolítása</u>).
- 7. Távolítsa el a kéztámaszt (lásd: <u>A kéztámasz eltávolítása</u>).
- 8. Válassza le az I/O kártya kábelét az alaplap csatlakozójáról.

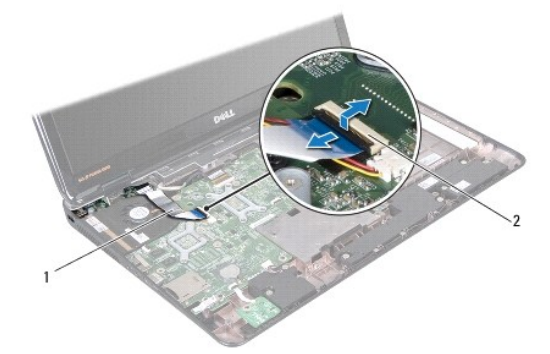

### 1 I/O kártya kábele 2 I/O kártya kábelcsatlakozó

- 9. Távolítsa el a processzorventilátort (lásd: <u>A processzor ventilátorának kiszerelése</u>).
- 10. Távolítsa el a kijelzőegységet (lásd: <u>A kijelzőegység kiszerelése</u>).
- 11. Távolítsa el a középső burkolatot (lásd: <u>A középső burkolat leszerelése</u>).
- 12. Emelje ki az I/O kártyát a számítógépből.

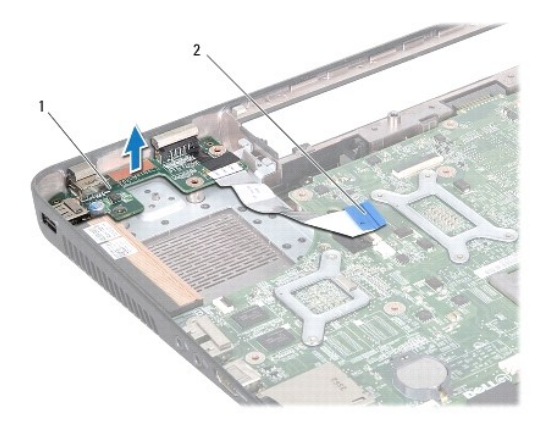

1 I/O kártya 2 I/O kártya kábele

# Az I/O kártya visszahelyezése

- 1. Kövesse a következő fejezet utasításait: Előkészületek.
- 2. Igazítsa be az I/O kártyán lévő csatlakozókat a számítógép alján található résekbe, és nyomja az I/O kártyát tökéletesen a helyére.
- 3. Helyezze vissza a középső burkolatot (lásd: <u>A középső burkolat visszahelyezése</u>).
- 4. Helyezze vissza a kijelzőegységet (lásd: <u>A kijelzőegység visszahelyezése</u>).
- 5. Szerelje vissza a processzorventilátort (lásd: <u>A processzorventilátor cseréje</u>).
- 6. Csatlakoztassa az I/O kártya kábelét az alaplapon lévő csatlakozóhoz.
- 7. Helyezze vissza a kéztámaszt (lásd: <u>A kéztámasz visszahelyezése</u>).
- 8. Helyezze vissza a billentyűzetet (lásd: <u>A billentyűzet visszahelyezése</u>).
- 9. Kövesse a(z) <u>5. lépés</u> és a(z) <u>7. lépés</u> közötti utasításokat itt: <u>A merevlemez beszerelése</u>.
- 10. Helyezze vissza a modul burkolatát (lásd: <u>A modul burkolatának visszahelyezése</u>).
- 11. Helyezze vissza az optikai meghajtót (lásd: <u>Az optikai meghajtó visszahelyezése</u>).
- 12. Helyezze vissza az akkumulátort (lásd: Az akkumulátor cseréje).
- VIGYÁZAT: Mielőtt bekapcsolná a számítógépet, helyezzen vissza minden csavart, és győződjön meg arról, hogy nem maradt eltévedt csavar a számítógép belsejében. A számítógép belsejében maradt, vissza nem helyezett csavarok károsíthatják a számítógépet.

### Billentyűzet

Dell™ Inspiron<sup>™</sup> N7010 szervizelési kézikönyv

- A billentyűzet eltávolítása
- A billentyűzet visszahelyezése
- FIGYELEM! A számítógép belsejében végzett munka előtt olvassa el figyelmesen a számítógéphez mellékelt biztonsági tudnivalókat. További
  biztonsági útmutatásokat az előírásoknak való megfelelőséget ismertető www.dell.com/regulatory\_compliance címen találhat.
- △ VIGYÁZAT: A számítógépen csak hivatalos szakember végezhet javításokat. A Dell™ engedélye nélkül végzett szerviztevékenységre a garanciavállalás nem vonatkozik.
- △ VIGYÁZAT: Az elektrosztatikus kisülés elkerülése érdekében földelje magát csuklóra erősíthető földelőkábellel, vagy úgy, hogy rendszeresen festetlen fém felülethez ér (például a számítógép csatlakozóihoz).
- VIGYÁZAT: Az alaplap sérülésének elkerüléséhez vegye ki a fő akkumulátort (lásd: <u>Az akkumulátor eltávolítása</u>) mielőtt dolgozni kezd a számítógép belsejében.

# A billentyűzet eltávolítása

- 1. Kövesse a következő fejezet utasításait: Előkészületek.
- 2. Távolítsa el az akkumulátort (lásd: Az akkumulátor eltávolítása).
- 3. Távolítsa el a két csavart, amely a billentyűzetet a számítógép aljához rögzíti.

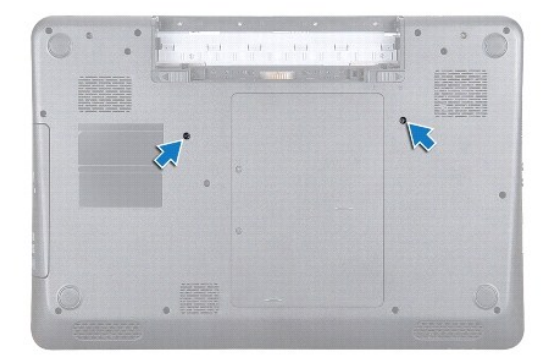

4. Fordítsa fel a számítógépet, és nyissa ki a megjelenítőt, amennyire csak lehetséges.

VIGYÁZAT: A billentyűzet gombjai törékenyek, könnyen elmozdíthatók, visszahelyezésük pedig időigényes művelet. Legyen óvatos a billentyűzet eltávolításakor és kezelésekor.

- 5. Nyomja meg a billentyűzetet, és csúsztassa lefelé, amennyire csak lehetséges.
- 6. Csúsztasson műanyag vonalzót a billentyűzet és a kéztámasz közé, és emelje ki a billentyűzetet a kéztámaszon lévő fülek közül történő kioldáshoz.

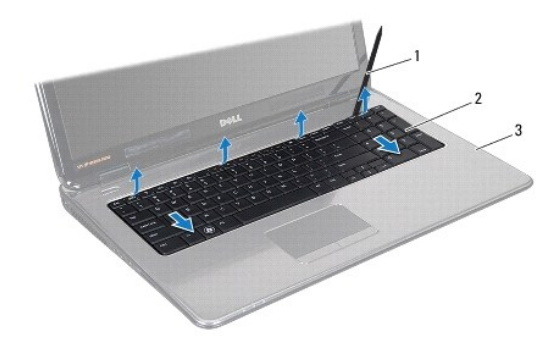

| 1 | műanyag vonalzó | 2 | billentyűzet |
|---|-----------------|---|--------------|
| 3 | kéztámasz       |   |              |

7. Emelje ki a billentyűzetet, és csúsztassa ki a billentyűzet alján lévő öt fület a kéztámaszon lévő nyílásokból.

# VIGYÁZAT: Legyen különösen óvatos a billentyűzet eltávolításakor és kezelésekor. Nem megfelelő bánásmód esetén megkarcolhatja a kijelzőpanelt.

- 8. A billentyűzet erős meghúzása nélkül tartsa azt a kijelző felé.
- 9. Emelje meg a csatlakozóreteszt, majd válassza le a billentyűzet kábelét az alaplapi csatlakozóról a húzófül segítségével.
- 10. Emelje le a billentyűzetet a számítógépről.

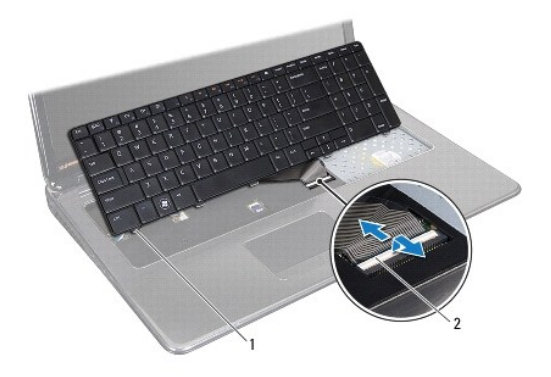

1 billentyűzet-fülek (5) 2 csatlakozórögzítő

## A billentyűzet visszahelyezése

- 1. Kövesse a következő fejezet utasításait: Előkészületek.
- 2. Csúsztassa be a billentyűzet kábelét az alaplapi csatlakozóba, majd a kábel rögzítéséhez nyomja le a kábel csatlakozórögzítőjét.
- 3. Csúsztassa a billentyűzet alján található füleket a kéztámaszon található nyílásokba, majd illessze a billentyűzetet a helyére.
- 4. A billentyűzet széleit óvatosan lefelé nyomva csúsztassa felfelé, hogy a billentyűzetet a kéztámaszon található fülek alá rögzítse.
- 5. Fordítsa fel a számítógépet, és tegye vissza a két csavart, amelyek a billentyűzetet a számítógép aljához rögzítik.
- 6. Helyezze vissza az akkumulátort (lásd: Az akkumulátor cseréje).

VIGYÁZAT: Mielőtt bekapcsolná a számítógépet, helyezzen vissza minden csavart, és győződjön meg arról, hogy nem maradt eltévedt csavar a számítógép belsejében. A számítógép belsejében maradt, vissza nem helyezett csavarok károsíthatják a számítógépet.

### Állapotjelző fény kártyája Dell™ Inspiron™ N7010 szervizelési kézikönyv

- Az állapotjelző fény kártyájának eltávolítása
- Az állapotjelző fény kártyájának visszahelyezése
- FIGYELEM! A számítógép belsejében végzett munka előtt olvassa el figyelmesen a számítógéphez mellékelt biztonsági tudnivalókat. További
  biztonsági útmutatásokat az előírásoknak való megfelelőséget ismertető www.dell.com/regulatory\_compliance címen találhat.
- △ VIGYÁZAT: A számítógépen csak hivatalos szakember végezhet javításokat. A Dell™ engedélye nélkül végzett szerviztevékenységre a garanciavállalás nem vonatkozik.
- △ VIGYÁZAT: Az elektrosztatikus kisülés elkerülése érdekében földelje magát csuklóra erősíthető földelőkábellel, vagy úgy, hogy rendszeresen festetlen fém felülethez ér (például a számítógép csatlakozóihoz).
- VIGYÁZAT: Az alaplap sérülésének elkerüléséhez vegye ki a fő akkumulátort (lásd: <u>Az akkumulátor eltávolítása</u>) mielőtt dolgozni kezd a számítógép belsejében.

# Az állapotjelző fény kártyájának eltávolítása

- 1. Kövesse a következő fejezet utasításait: Előkészületek.
- 2. Távolítsa el az akkumulátort (lásd: Az akkumulátor eltávolítása).
- 3. Távolítsa el az optikai meghajtót (lásd: Az optikai meghajtó eltávolítása).
- 4. Távolítsa el a modul burkolatát (lásd: <u>A modul burkolatának eltávolítása</u>).
- 5. Kövesse a(z) <u>4. lépés</u> és a(z) <u>6. lépés</u> közötti utasításokat itt: <u>A merevlemez kiszerelése</u>.
- 6. Távolítsa el a billentyűzetet (lásd: <u>A billentyűzet eltávolítása</u>).
- 7. Távolítsa el a kéztámaszt (lásd: <u>A kéztámasz eltávolítása</u>).
- 8. Az állapotjelző fény kártyája kábelének az alaplap csatlakozójáról való leválasztásához emelje meg a csatlakozórögzítőt.
- 9. Távolítsa el a csavarokat, amelyek az állapotjelző fény kártyáját rögzítik a számítógép aljához.
- 10. Emelje ki a számítógépből az állapotjelző fény kártyáját.

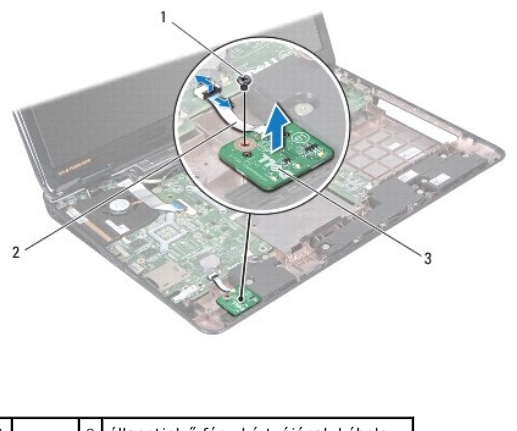

| 1 | csavar   | 2    | allapotjelzo feny kartyajanak kabele |
|---|----------|------|--------------------------------------|
| 3 | állapotj | elzó | ő fény kártyája                      |

# Az állapotjelző fény kártyájának visszahelyezése

- 1. Kövesse a következő fejezet utasításait: Előkészületek.
- 2. Igazítsa az állapotjelző fény kártyáján lévő csavarhelyet a számítógépházon található csavarhelyhez.
- 3. Helyezze vissza a csavarokat, amelyek az állapotjelző fény kártyáját rögzítik a számítógép aljához.
- 4. Csúsztassa be az állapotjelző fény kártyája kábelét az alaplapi csatlakozóba, majd nyomja le a csatlakozórögzítőt a kábel rögzítéséhez.
- 5. Helyezze vissza a kéztámaszt (lásd: <u>A kéztámasz visszahelyezése</u>).
- 6. Helyezze vissza a billentyűzetet (lásd: <u>A billentyűzet visszahelyezése</u>).
- 7. Helyezze vissza az optikai meghajtót (lásd: <u>Az optikai meghajtó visszahelyezése</u>).
- 8. Kövesse a(z) <u>5. lépés</u> és a(z) <u>7. lépés</u> közötti utasításokat itt: <u>A merevlemez beszerelése</u>.
- 9. Helyezze vissza a modul burkolatát (lásd: <u>A modul burkolatának visszahelyezése</u>).
- 10. Helyezze vissza az akkumulátort (lásd: Az akkumulátor cseréje).
- ∧ VIGYÁZAT: Mielőtt bekapcsolná a számítógépet, helyezzen vissza minden csavart, és győződjön meg arról, hogy nem maradt eltévedt csavar a számítógép belsejében. A számítógép belsejében maradt, vissza nem helyezett csavarok károsíthatják a számítógépet.

# Memóriamodul(ok)

Dell™ Inspiron™ N7010 szervizelési kézikönyv

- A memóriamodul(ok) eltávolítása
- A memóriamodul(ok) beszerelése
- FIGYELEM! A számítógép belsejében végzett munka előtt olvassa el figyelmesen a számítógéphez mellékelt biztonsági tudnivalókat. További
  biztonsági útmutatásokat az előírásoknak való megfelelőséget ismertető www.dell.com/regulatory\_compliance címen találhat.
- ✓ VIGYÁZAT: A számítógépen csak hivatalos szakember végezhet javításokat. A Dell™ engedélye nélkül végzett szerviztevékenységre a garanciavállalás nem vonatkozik.
- △ VIGYÁZAT: Az elektrosztatikus kisülés elkerülése érdekében földelje magát csuklóra erősíthető földelőkábellel, vagy úgy, hogy rendszeresen festetlen fém felülethez ér (például a számítógép csatlakozóihoz).
- VIGYÁZAT: Az alaplap sérülésének elkerüléséhez vegye ki a fő akkumulátort (lásd: <u>Az akkumulátor eltávolítása</u>) mielőtt dolgozni kezd a számítógép belsejében.

A számítógép memóriájának bővítéseképpen további memóriamodulokat csatlakoztathat az alaplapra. A számítógép által támogatott memóriatípusokról lásd a "Műszaki adatok" részt a Telepítési útmutatóban a support.dell.com/manuals oldalon.

MEGJEGYZÉS: A DelltőI™ vásárolt memóriamodulokra a számítógépre vonatkozó garancia érvényes.

Számítógépében két felhasználó által hozzáférhető SODIMM aljzat van, DIMM A és DIMM B, ezekhez a számítógép aljáról lehet hozzáférni.

# A memóriamodul(ok) eltávolítása

- 1. Kövesse a következő fejezet utasításait: Előkészületek.
- 2. Távolítsa el az akkumulátort (lásd: <u>Az akkumulátor eltávolítása</u>).
- 3. Távolítsa el a modul burkolatát (lásd: <u>A modul burkolatának eltávolítása</u>).
- VIGYÁZAT: Hogy megelőzze a memóriamodul csatlakozójának sérülését, ne használjon szerszámot a memóriamodul tartókapcsainak szétfeszítésére.
- 4. Ujjbeggyel húzza szét a biztosítókapcsokat a memóriamodul mindkét végén, amíg a memóriamodul kiugrik.
- 5. Vegye ki a memóriamodult a memóriamodul csatlakozójából.

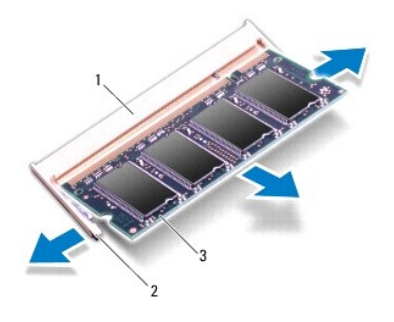

| 1 | a memóriamodul csatlakozója | 2 | rögzítőkapcsok (2) |
|---|-----------------------------|---|--------------------|
| 3 | memóriamodul                |   |                    |

# A memóriamodul(ok) beszerelése

- VIGYÁZAT: Ha a memóriamodulokat két csatlakozóba kell beszerelni, előbb a "DIMM A" jelölésű csatlakozóba szerelje be a memóriamodult, és csak ezután a "DIMM B" jelölésűbe.
- 1. Kövesse a következő fejezet utasításait: Előkészületek.
- 2. Igazítsa a memóriamodulon lévő bemetszést a memóriamodul-csatlakozó füléhez.
- Csúsztassa a memóriamodult határozottan a csatlakozóba 45 fokos szögben, és nyomja le, amíg az a helyére kattan. Ha nem hall kattanást, vegye ki a memóriamodult, és tegye be újra.

MEGJEGYZÉS: Ha a memóriamodul nincs megfelelően a helyén, a számítógép nem indul.

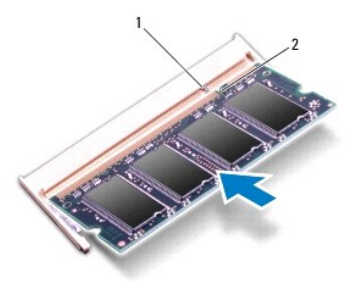

| 1 | fül | 2 | bemetszés |
|---|-----|---|-----------|
|---|-----|---|-----------|

- 4. Helyezze vissza a modul burkolatát (lásd: <u>A modul burkolatának visszahelyezése</u>).
- Helyezze vissza az akkumulátort (lásd: <u>Az akkumulátor cseréje</u>), vagy csatlakoztasson tápadaptert a számítógépéhez és egy elektromos csatlakozóaljzathoz.

VIGYÁZAT: Mielőtt bekapcsolná a számítógépet, helyezzen vissza minden csavart, és győződjön meg arról, hogy nem maradt eltévedt csavar a számítógép belsejében. A számítógép belsejében maradt, vissza nem helyezett csavarok károsíthatják a számítógépet.

6. Kapcsolja be a számítógépet.

Indításkor a számítógép érzékeli a memóriamodul(oka)t, és automatikusan frissíti a rendszerbeállítási információkat.

Ha ellenőrizni szeretné a telepített memória mennyiségét:

Windows Vista®:

Kattintson a következőkre: Start 🚱 → Súgó és támogatás → Dell rendszerinformáció.

Windows<sup>®</sup> 7:

Kattintson a következőkre: Start 🚱 ightarrow Vezérlőpult ightarrow Rendszer és biztonság ightarrow Rendszer.

### Vezeték nélküli Mini-Card

Dell™ Inspiron™ N7010 szervizelési kézikönyv

- A Mini-Card eltávolítása
- A Mini-Card visszahelyezése
- FIGYELEM! A számítógép belsejében végzett munka előtt olvassa el figyelmesen a számítógéphez mellékelt biztonsági tudnivalókat. További
  biztonsági útmutatásokat az előírásoknak való megfelelőséget ismertető www.dell.com/regulatory\_compliance címen találhat.
- △ VIGYÁZAT: A számítógépen csak hivatalos szakember végezhet javításokat. A Dell™ engedélye nélkül végzett szerviztevékenységre a garanciavállalás nem vonatkozik.
- △ VIGYÁZAT: Az elektrosztatikus kisülés elkerülése érdekében földelje magát csuklóra erősíthető földelőkábellel, vagy úgy, hogy rendszeresen festetlen fém felülethez ér (például a számítógép csatlakozóihoz).
- VIGYÁZAT: Az alaplap sérülésének elkerüléséhez vegye ki a fő akkumulátort (lásd: <u>Az akkumulátor eltávolítása</u>) mielőtt dolgozni kezd a számítógép belsejében.
- VIGYÁZAT: Ha a Mini-Card nincs a számítógépben, tárolja azt antisztatikus csomagolásban (lásd a számítógéppel szállított biztonsági útmutatásokban szereplő "Elektrosztatikus kisülés elleni védelem" c. fejezetet).
- MEGJEGYZÉS: A Dell nem vállal semmilyen kompatibilitási garanciát, és nem biztosít támogatást olyan Mini-Card kártyákhoz, amelyeket nem a Dell cégtől szerzett be.
- 🌠 MEGJEGYZÉS: A számítógép eladáskori konfigurációjától függően lehetséges, hogy a Mini-Card kártyahely nem tartalmaz Mini-Card kártyát.

Amennyiben számítógépéhez Mini-Card kártyát rendelt, az már be van szerelve.

- A számítógép a következő meghajtókat támogatja:
  - 1 Egy félméretű Mini-Card nyílás Vezeték nélküli helyi hálózathoz (WLAN), Wi-Fi-hez vagy Worldwide Interoperability for Microwave Access-hez (WiMax)

### A Mini-Card eltávolítása

- 1. Kövesse a következő fejezet utasításait: Előkészületek.
- 2. Távolítsa el az akkumulátort (lásd: Az akkumulátor eltávolítása).
- 3. Távolítsa el a modul burkolatát (lásd: <u>A modul burkolatának eltávolítása</u>).
- 4. Kövesse a(z) 4. lépés és a(z) 6. lépés közötti utasításokat itt: A merevlemez kiszerelése.
- 5. Távolítsa el az optikai meghajtót (lásd: Az optikai meghajtó eltávolítása).
- 6. Távolítsa el a billentyűzetet (lásd: <u>A billentyűzet eltávolítása</u>).
- 7. Távolítsa el a kéztámaszt (lásd: <u>A kéztámasz eltávolítása</u>).
- VIGYÁZAT: A kábelek kihúzásakor ne magát a kábelt, hanem a csatlakozót vagy a feszültségmentesítő hurkot húzza meg. Néhány kábel csatlakozója reteszelő kialakítással van ellátva; a kábel eltávolításakor kihúzás előtt a retesz kioldófülét meg kell nyomni. Miközben kihúzza, tartsa egyenesen a csatlakozódugókat, hogy a csatlakozótűk ne görbüljenek el. A tápkábelek csatlakoztatása előtt ellenőrizze mindkét csatlakozódugó megfelelő helyzetét és beállítását.
- 8. Húzza le az antennakábeleket a Mini-Card kártyáról.
- 9. Távolítsa el a Mini-Card kártyát az alaplaphoz rögzítő csavart.

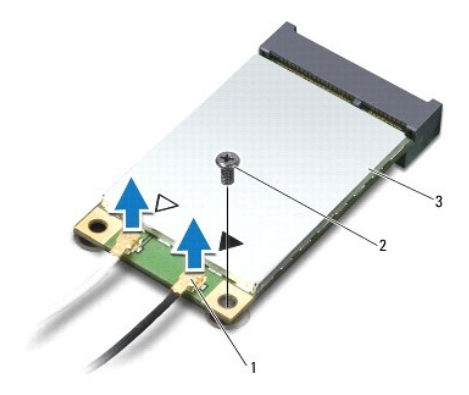

### 1 antennakábel-csatlakozók (2) 2 csavar 3 Mini-Card

10. Emelje ki a Mini-Card kártyát az alaplapi csatlakozóból.

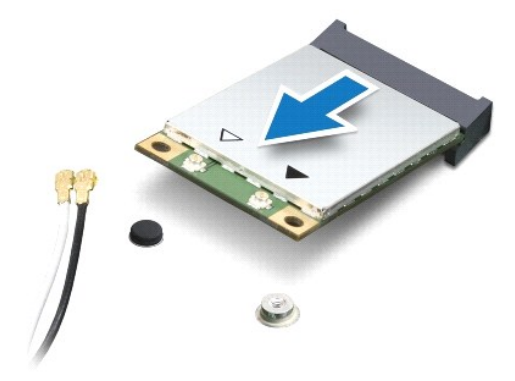

### A Mini-Card visszahelyezése

- 1. Kövesse a következő fejezet utasításait: Előkészületek.
- 2. Vegye ki az új Mini-Card kártyát a csomagolásából.

🛆 VIGYÁZAT: Határozott és egyenletes nyomással csúsztassa a helyére a kártyát. Túlzott erő alkalmazása a csatlakozó sérülését okozhatja.

🛆 VIGYÁZAT: A csatlakozók kulccsal rendelkeznek, hogy biztosítsák a helyes szerelést. Ha ellenállást észlel, ellenőrizze a csatlakozókat a kártyán és az alaplapon, majd állítsa be újra a kártyát.

△ VIGYÁZAT: A Mini-Card kártya sérülését elkerülendő ne helyezzen kábelt a kártya alá.

- 3. Helyezze be a Mini-Card csatlakozót 45-fokos szögben az alaplapi csatlakozóba.
- Nyomja be a Mini-Card kártya másik végét az alaplapon található nyílásba, és helyezze vissza a Mini-Card kártyát az alaplapi csatlakozóhoz rögzítő csavart.
- Csatlakoztassa a megfelelő antennakábeleket a telepítendő Mini-Card kártyához. A következő táblázat a számítógép által támogatott Mini-Card kártyák antennakábeleinek színkódját tartalmazza.

Csatlakozók a Mini-Card kártyán Antennakábel színkódok

| WLAN, Wi-Fi, WiMax (2 antennakábel) |        |
|-------------------------------------|--------|
| Fő (fehér háromszög)                | fehér  |
| Kisegítő (fekete háromszög)         | fekete |

6. Rögzítse a nem használt antennakábeleket a védő mylar mandzsettában.

- 7. Helyezze vissza a kéztámaszt (lásd: <u>A kéztámasz visszahelyezése</u>).
- 8. Helyezze vissza a billentyűzetet (lásd: <u>A billentyűzet visszahelyezése</u>).
- 9. Helyezze vissza az optikai meghajtót (lásd: <u>Az optikai meghajtó visszahelyezése</u>).
- 10. Kövesse a(z) <u>5. lépés</u> és a(z) <u>7. lépés</u> közötti utasításokat itt: <u>A merevlemez beszerelése</u>.
- 11. Helyezze vissza a modul burkolatát (lásd: <u>A modul burkolatának visszahelyezése</u>).
- 12. Helyezze vissza az akkumulátort (lásd: Az akkumulátor cseréje).
- VIGYÁZAT: Mielőtt bekapcsolná a számítógépet, helyezzen vissza minden csavart, és győződjön meg arról, hogy nem maradt eltévedt csavar a számítógép belsejében. A számítógép belsejében maradt, vissza nem helyezett csavarok károsíthatják a számítógépet.
- 13. Szükség szerint telepítse a számítógépéhez való illesztőprogramokat és segédprogramokat. Bővebb információkért lásd a Dell Technology útmutatót.

MEGJEGYZÉS: Ha nem a Delltől származó vezeték nélküli Mini-Card kártyát telepít, akkor telepítenie kell a megfelelő illesztőprogramokat és segédprogramokat. Az illesztőprogramokkal kapcsolatos általános tudnivalókhoz lásd a Dell Technology útmutatót.

# Optikai meghajtó

Dell<sup>™</sup> Inspiron<sup>™</sup> N7010 szervizelési kézikönyv

- Az optikai meghajtó eltávolítása
- Az optikai meghajtó visszahelyezése
- FIGYELEM! A számítógép belsejében végzett munka előtt olvassa el figyelmesen a számítógéphez mellékelt biztonsági tudnivalókat. További
  biztonsági útmutatásokat az előírásoknak való megfelelőséget ismertető www.dell.com/regulatory\_compliance címen találhat.
- △ VIGYÁZAT: A számítógépen csak hivatalos szakember végezhet javításokat. A Dell™ engedélye nélkül végzett szerviztevékenységre a garanciavállalás nem vonatkozik.
- △ VIGYÁZAT: Az elektrosztatikus kisülés elkerülése érdekében földelje magát csuklóra erősíthető földelőkábellel, vagy úgy, hogy rendszeresen festetlen fém felülethez ér (például a számítógép csatlakozóihoz).
- VIGYÁZAT: Az alaplap sérülésének elkerüléséhez vegye ki a fő akkumulátort (lásd: <u>Az akkumulátor eltávolítása</u>) mielőtt dolgozni kezd a számítógép belsejében.

# Az optikai meghajtó eltávolítása

- 1. Kövesse a következő fejezet utasításait: Előkészületek.
- 2. Távolítsa el az akkumulátort (lásd: Az akkumulátor eltávolítása).
- 3. Távolítsa el a csavart, amely az optikai meghajtót a számítógép aljához rögzíti.
- 4. Csúsztassa ki az optikai meghajtót az optikai meghajtó helyéről.

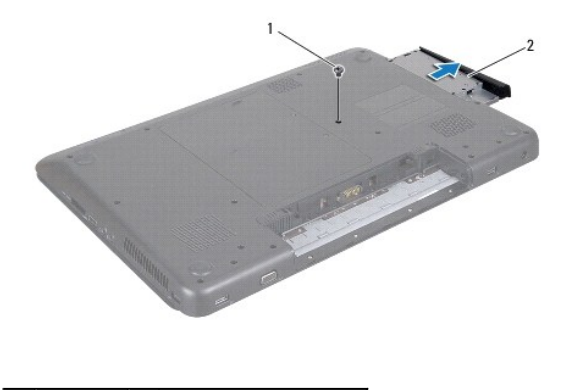

1 csavar 2 optikai meghajtó

### Az optikai meghajtó visszahelyezése

- 1. Kövesse a következő fejezet utasításait: Előkészületek.
- Vegye ki az új optikai meghajtót a csomagolásból. Az optikai meghajtó későbbi tárolásához és szállításához őrizze meg a csomagolást.
- 3. Csúsztassa az optikai meghajtót az optikai meghajtó helyére.
- 4. Tegye vissza a csavart, amely az optikai meghajtót a számítógép aljához rögzíti.
- 5. Helyezze vissza az akkumulátort (lásd: Az akkumulátor cseréje).
- △ VIGYÁZAT: Mielőtt bekapcsolná a számítógépet, helyezzen vissza minden csavart, és győződjön meg arról, hogy nem maradt eltévedt csavar a számítógép belsejében. A számítógép belsejében maradt, vissza nem helyezett csavarok károsíthatják a számítógépet.

### Kéztámasz

Dell™ Inspiron™ N7010 szervizelési kézikönyv

- A kéztámasz eltávolítása
- A kéztámasz visszahelyezése
- FIGYELEM! A számítógép belsejében végzett munka előtt olvassa el figyelmesen a számítógéphez mellékelt biztonsági tudnivalókat. További
  biztonsági útmutatásokat az előírásoknak való megfelelőséget ismertető www.dell.com/regulatory\_compliance címen találhat.
- VIGYÁZAT: Az elektrosztatikus kisülés elkerülése érdekében földelje magát csuklóra erősíthető földelőkábellel, vagy úgy, hogy rendszeresen festetlen fém felülethez ér (például a számítógép csatlakozóihoz).
- △ VIGYÁZAT: A számítógépen csak hivatalos szakember végezhet javításokat. A Dell™ engedélye nélkül végzett szerviztevékenységre a garanciavállalás nem vonatkozik.
- VIGYÁZAT: Az alaplap sérülésének elkerüléséhez vegye ki a fő akkumulátort (lásd: <u>Az akkumulátor eltávolítása</u>) mielőtt dolgozni kezd a számítógép belsejében.

### A kéztámasz eltávolítása

- 1. Kövesse a következő fejezet utasításait: Előkészületek.
- 2. Távolítsa el az akkumulátort (lásd: Az akkumulátor eltávolítása).
- 3. Távolítsa el az optikai meghajtót (lásd: Az optikai meghajtó eltávolítása).
- 4. Távolítsa el a modul burkolatát (lásd: <u>A modul burkolatának eltávolítása</u>).
- 5. Kövesse a(z) <u>4. lépés</u> és a(z) <u>6. lépés</u> közötti utasításokat itt: <u>A merevlemez kiszerelése</u>.
- 6. Távolítsa el azt a tizennyolc csavart, amely a kéztámaszt az alapszerelvényhez rögzíti.

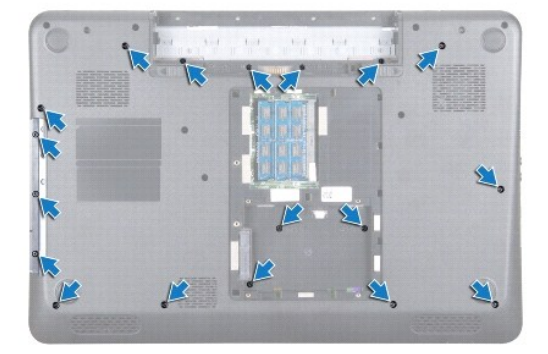

- 7. Távolítsa el a billentyűzetet (lásd: <u>A billentyűzet eltávolítása</u>).
- VIGYÁZAT: A csatlakozók sérülésének elkerülése érdekében emelje meg a csatlakozórögzítőt, és a kábelek eltávolításához húzza meg a csatlakozók tetején lévő műanyag fület.
- 8. Válassza le az érintőpad és a bekapcsológomb kábelét az alaplapon lévő csatlakozókból.
- 9. Vegye ki a kéztámaszt rögzítő hét csavart.

#### ∧ VIGYÁZAT: Óvatosan távolítsa el a kéztámaszt a számítógép aljáról, hogy elkerülje annak sérülését.

10. Csúsztasson műanyag vonalzót a számítógép alja és a kéztámasz közé, és emelje ki a kéztámaszt a számítógépből.

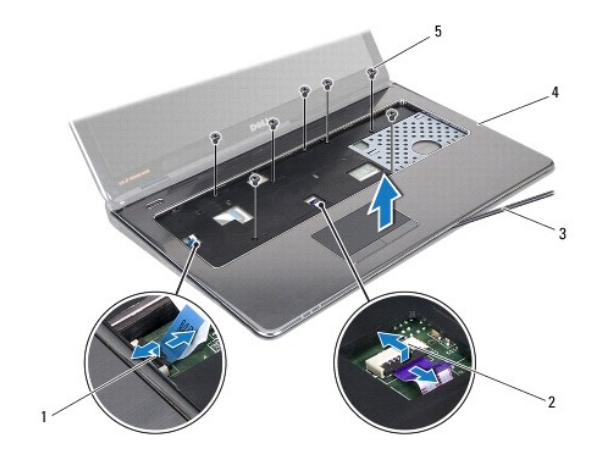

| 1 | bekapcsológomb<br>kábelcsatlakozó | 2 | érintőpad<br>kábelcsatlakozó |
|---|-----------------------------------|---|------------------------------|
| 3 | műanyag vonalzó                   | 4 | kéztámasz                    |
| 5 | csavarok (7)                      |   |                              |

# A kéztámasz visszahelyezése

- 1. Kövesse a következő fejezet utasításait: Előkészületek.
- 2. Csúsztassa a kéztámaszon lévő füleket a számítógép alján található nyílásokba, és óvatosan pattintsa a helyére a kéztámaszt.
- 3. Csúsztassa az érintőpad és a bekapcsológomb kábelét az alaplapon lévő csatlakozókba, és nyomja le a csatlakozórögzítőket a kábelek rögzítéséhez.
- 4. Tegye vissza a kéztámaszt rögzítő hét csavart.
- 5. Helyezze vissza a billentyűzetet (lásd: <u>A billentyűzet visszahelyezése</u>).
- 6. Helyezze vissza a kéztámaszt az alapszerelvényhez rögzítő tizennyolc csavart.
- 7. Kövesse a(z) <u>5. lépés</u> és a(z) <u>7. lépés</u> közötti utasításokat itt: <u>A merevlemez beszerelése</u>.
- 8. Helyezze vissza az optikai meghajtót (lásd: <u>Az optikai meghajtó visszahelyezése</u>).
- 9. Helyezze vissza a modul burkolatát (lásd: <u>A modul burkolatának visszahelyezése</u>).
- 10. Helyezze vissza az akkumulátort (lásd: <u>Az akkumulátor cseréje</u>).
- △ VIGYÁZAT: Mielőtt bekapcsolná a számítógépet, helyezzen vissza minden csavart, és győződjön meg arról, hogy nem maradt eltévedt csavar a számítógép belsejében. A számítógép belsejében maradt, vissza nem helyezett csavarok károsíthatják a számítógépet.

### Hűtőszerelvény

Dell™ Inspiron™ N7010 szervizelési kézikönyv

- A hűtőszerelvény kiszerelése
- A hűtőszerelvény visszahelyezése
- FIGYELEM! A számítógép belsejében végzett munka előtt olvassa el figyelmesen a számítógéphez mellékelt biztonsági tudnivalókat. További
  biztonsági útmutatásokat az előírásoknak való megfelelőséget ismertető www.dell.com/regulatory\_compliance címen találhat.
- △ VIGYÁZAT: A számítógépen csak hivatalos szakember végezhet javításokat. A Dell™ engedélye nélkül végzett szerviztevékenységre a garanciavállalás nem vonatkozik.
- 🛆 VIGYÁZAT: Az elekrosztatikus kisülés elkerülése érdekében csuklóra kötött földelő szalag használatával vagy festetlen fém felület időnkénti megérintésével földelje magát.
- VIGYÁZAT: Az alaplap sérülésének elkerüléséhez vegye ki a fő akkumulátort (lásd: <u>Az akkumulátor eltávolítása</u>) mielőtt dolgozni kezd a számítógép belsejében.

### A hűtőszerelvény kiszerelése

- 1. Kövesse a következő fejezet utasításait: Előkészületek.
- 2. Távolítsa el az akkumulátort (lásd: Az akkumulátor eltávolítása)
- 3. Kövesse a(z) <u>3. lépés</u> és a(z) <u>18. lépés</u> közötti utasításokat itt: <u>Az alaplap kiszerelése</u>.
- 4. Lazítsa meg azt a két tartócsavart, amelyek a hűtőszerelvényét rögzítik az alaplapra.
- 5. Emelje ki a hűtőszerelvényt az alaplapról.

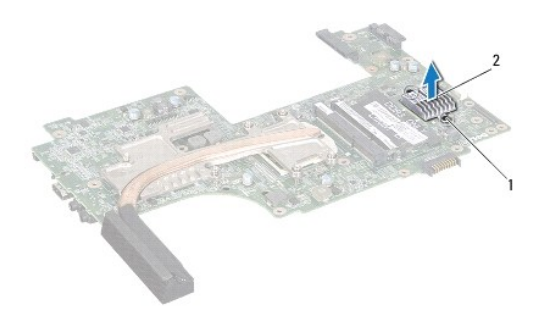

1 rögzítőcsavarok (2) 2 hűtőszerelvény

### A hűtőszerelvény visszahelyezése

- 1. Kövesse a következő fejezet utasításait: Előkészületek.
- 2. Igazítsa a hűtőszerelvényen lévő csavarhelyeket a számítógépházon található csavarhelyekhez.
- 3. Húzza meg azt a két tartócsavart, amely a hűtőszerelvényt erősíti hozzá az alaplaphoz.
- 4. Kövesse a(z) <u>6. lépés</u> és a(z) <u>22. lépés</u> közötti utasításokat itt: <u>Az alaplap cseréje</u>.
- 5. Helyezze vissza az akkumulátort (lásd: Az akkumulátor cseréje).
- VIGYÁZAT: Mielőtt bekapcsolná a számítógépet, helyezzen vissza minden csavart, és győződjön meg arról, hogy nem maradt eltévedt csavar a számítógép belsejében. A számítógép belsejében maradt, vissza nem helyezett csavarok károsíthatják a számítógépet.

### Bekapcsológomb panel Dell™ Inspiron™ N7010 szervizelési kézikönyv

Den inspiron N7010 szervizelesi kezikony

- A bekapcsológomb panel eltávolítása
- A bekapcsológomb panel visszahelyezése
- FIGYELEM! A számítógép belsejében végzett munka előtt olvassa el figyelmesen a számítógéphez mellékelt biztonsági tudnivalókat. További
  biztonsági útmutatásokat az előírásoknak való megfelelőséget ismertető www.dell.com/regulatory\_compliance címen találhat.
- △ VIGYÁZAT: A számítógépen csak hivatalos szakember végezhet javításokat. A Dell™ engedélye nélkül végzett szerviztevékenységre a garanciavállalás nem vonatkozik.
- △ VIGYÁZAT: Az elektrosztatikus kisülés elkerülése érdekében földelje magát csuklóra erősíthető földelőkábellel, vagy úgy, hogy rendszeresen festetlen fém felülethez ér (például a számítógép csatlakozóihoz).
- VIGYÁZAT: Az alaplap sérülésének elkerüléséhez vegye ki a fő akkumulátort (lásd: <u>Az akkumulátor eltávolítása</u>) mielőtt dolgozni kezd a számítógép belsejében.

# A bekapcsológomb panel eltávolítása

- 1. Kövesse a következő fejezet utasításait: Előkészületek.
- 2. Távolítsa el az akkumulátort (lásd: Az akkumulátor eltávolítása).
- 3. Távolítsa el a modul burkolatát (lásd: <u>A modul burkolatának eltávolítása</u>).
- 4. Kövesse a(z) 4. lépés és a(z) 6. lépés közötti utasításokat itt: A merevlemez kiszerelése
- 5. Távolítsa el az optikai meghajtót (lásd: Az optikai meghajtó eltávolítása).
- 6. Távolítsa el a billentyűzetet (lásd: <u>A billentyűzet eltávolítása</u>).
- 7. Távolítsa el a kéztámaszt (lásd: <u>A kéztámasz eltávolítása</u>).
- 8. Fordítsa a kéztámaszt fejjel lefelé.
- 9. Távolítsa el a bekapcsológomb panelt a kéztámaszra rögzítő két csavart.

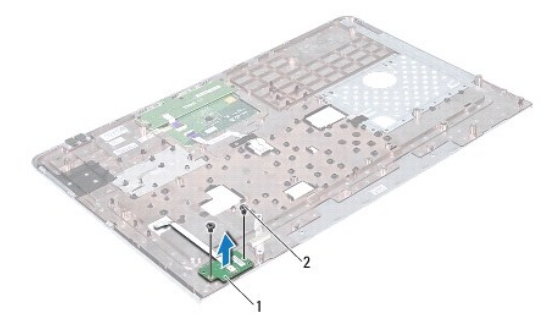

1 bekapcsológomb panel 2 csavarok (2)

- MEGJEGYZÉS: A bekapcsológomb panel kábele a kéztámaszhoz van rögzítve.
- 10. Oldja ki óvatosan a bekapcsológomb panel kábelét a kéztámaszról.

△ VIGYÁZAT: A bekapcsológomb paneljének eltávolításakor legyen rendkívül óvatos! A panel nagyon sérülékeny.

11. Emelje le a bekapcsológomb paneljét a kéztámaszról.

### A bekapcsológomb panel visszahelyezése

- 1. Kövesse a következő fejezet utasításait: Előkészületek.
- 2. Igazítsa a bekapcsológomb panelen lévő nyílásokat a kéztámaszon található terelősínekbe, és helyezze be óvatosan a bekapcsológomb panelt.
- 3. Helyezze vissza azt a két csavart, amely a bekapcsológomb panelt rögzíti a kéztámaszra.
- 4. Rögzítse a bekapcsológomb panel kábelét a kéztámaszhoz.
- 5. Fordítsa a kéztámaszt fejjel lefelé.
- 6. Helyezze vissza a kéztámaszt (lásd: <u>A kéztámasz visszahelyezése</u>).
- 7. Helyezze vissza a billentyűzetet (lásd: <u>A billentyűzet visszahelyezése</u>).
- 8. Helyezze vissza az optikai meghajtót (lásd: <u>Az optikai meghajtó visszahelyezése</u>).
- 9. Kövesse a(z) <u>5. lépés</u> és a(z) <u>7. lépés</u> közötti utasításokat itt: <u>A merevlemez beszerelése</u>.
- 10. Helyezze vissza a modul burkolatát (lásd: <u>A modul burkolatának visszahelyezése</u>).
- 11. Helyezze vissza az akkumulátort (lásd: Az akkumulátor cseréje).
- VIGYÁZAT: Mielőtt bekapcsolná a számítógépet, helyezzen vissza minden csavart, és győződjön meg arról, hogy nem maradt eltévedt csavar a számítógép belsejében. A számítógép belsejében maradt, vissza nem helyezett csavarok károsíthatják a számítógépet.

### Hangszórók

Dell™ Inspiron™ N7010 szervizelési kézikönyv

- A hangszórók kiszerelése
- A hangszórók visszahelyezése
- FIGYELEM! A számítógép belsejében végzett munka előtt olvassa el figyelmesen a számítógéphez mellékelt biztonsági tudnivalókat. További
  biztonsági útmutatásokat az előírásoknak való megfelelőséget ismertető www.dell.com/regulatory\_compliance címen találhat.
- △ VIGYÁZAT: A számítógépen csak hivatalos szakember végezhet javításokat. A Dell™ engedélye nélkül végzett szerviztevékenységre a garanciavállalás nem vonatkozik.
- △ VIGYÁZAT: Az elektrosztatikus kisülés elkerülése érdekében földelje magát csuklóra erősíthető földelőkábellel, vagy úgy, hogy rendszeresen festetlen fém felülethez ér (például a számítógép csatlakozóihoz).
- VIGYÁZAT: Az alaplap sérülésének elkerüléséhez vegye ki a fő akkumulátort (lásd: <u>Az akkumulátor eltávolítása</u>) mielőtt dolgozni kezd a számítógép belsejében.

### A hangszórók kiszerelése

- 1. Kövesse a következő fejezetben olvasható utasításokat: Előkészületek.
- 2. Távolítsa el az akkumulátort (lásd: Az akkumulátor eltávolítása)
- 3. Távolítsa el a modul burkolatát (lásd: <u>A modul burkolatának eltávolítása</u>).
- 4. Kövesse a(z) 4. lépés és a(z) 6. lépés közötti utasításokat itt: A merevlemez kiszerelése
- 5. Távolítsa el az optikai meghajtót (lásd: Az optikai meghajtó eltávolítása).
- 6. Távolítsa el a billentyűzetet (lásd: <u>A billentyűzet eltávolítása</u>).
- 7. Távolítsa el a kéztámaszt (lásd: <u>A kéztámasz eltávolítása</u>).
- 8. Távolítsa el az állapotjelző fény kártyáját (lásd: Az állapotjelző fény kártyájának eltávolítása)
- 9. Válassza le a hangszóró kábelét az alaplap csatlakozóaljzatáról.
- 10. Távolítsa el a hangszórót a számítógép aljához rögzítő négy csavart.
- 11. Jegyezze meg a hangszórókábel vezetési útvonalát, majd távolítsa el a hangszórókat és a kábelt a számítógép aljából.

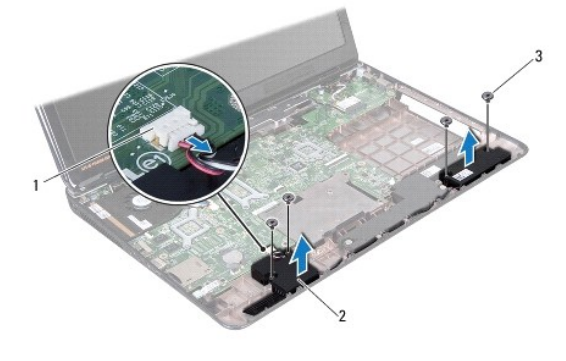

| 1 | a hangszórókábel csatlakozója | 2 | hangszórók (2) |
|---|-------------------------------|---|----------------|
| 3 | csavarok (4)                  |   |                |

### A hangszórók visszahelyezése

- 1. Kövesse a következő fejezet utasításait: Előkészületek.
- 2. Helyezze a hangszórókat a számítógép aljába.
- 3. Vezesse át a hangszórókábelt a számítógép aljában található kábelvezetőn.
- 4. Csatlakoztassa a hangszóró kábelét az alaplapi csatlakozóhoz.
- 5. Helyezze vissza a hangszórókat az alapszerelvényhez rögzítő négy csavart.
- 6. Helyezze vissza az állapotjelző fény kártyáját (lásd: <u>Az állapotjelző fény kártyájának visszahelyezése</u>).
- 7. Helyezze vissza a kéztámaszt (lásd: <u>A kéztámasz visszahelyezése</u>).
- 8. Helyezze vissza a billentyűzetet (lásd: <u>A billentyűzet visszahelyezése</u>).
- 9. Helyezze vissza az optikai meghajtót (lásd: <u>Az optikai meghajtó visszahelyezése</u>).
- 10. Kövesse a(z) <u>5. lépés</u> és a(z) <u>7. lépés</u> közötti utasításokat itt: <u>A merevlemez beszerelése</u>.
- 11. Helyezze vissza a modul burkolatát (lásd: <u>A modul burkolatának visszahelyezése</u>).
- 12. Helyezze vissza az akkumulátort (lásd: <u>Az akkumulátor cseréje</u>).

# VIGYÁZAT: Mielőtt bekapcsolná a számítógépet, helyezzen vissza minden csavart, és győződjön meg arról, hogy nem maradt eltévedt csavar a számítógép belsejében. A számítógép belsejében maradt, vissza nem helyezett csavarok károsíthatják a számítógépet.

### Mélysugárzó szerelvény Dell™ Inspiron™ N7010 szervizelési kézikönyv

Den inspiron hybroid szervizelesi kezikony

- A mélysugárzó szerelvény eltávolítása
- A mélysugárzó szerelvény visszahelyezése
- FIGYELEM! A számítógép belsejében végzett munka előtt olvassa el figyelmesen a számítógéphez mellékelt biztonsági tudnivalókat. További
  biztonsági útmutatásokat az előírásoknak való megfelelőséget ismertető www.dell.com/regulatory\_compliance címen találhat.
- △ VIGYÁZAT: A számítógépen csak hivatalos szakember végezhet javításokat. A Dell™ engedélye nélkül végzett szerviztevékenységre a garanciavállalás nem vonatkozik.
- △ VIGYÁZAT: Az elektrosztatikus kisülés elkerülése érdekében földelje magát csuklóra erősíthető földelőkábellel, vagy úgy, hogy rendszeresen festetlen fém felülethez ér (például a számítógép csatlakozóihoz).
- VIGYÁZAT: Az alaplap sérülésének elkerüléséhez vegye ki a fő akkumulátort (lásd: <u>Az akkumulátor eltávolítása</u>) mielőtt dolgozni kezd a számítógép belsejében.

# A mélysugárzó szerelvény eltávolítása

- 1. Kövesse a következő fejezet utasításait: Előkészületek.
- 2. Távolítsa el az akkumulátort (lásd: Az akkumulátor eltávolítása).
- 3. Távolítsa el a modul burkolatát (lásd: <u>A modul burkolatának eltávolítása</u>).
- 4. Kövesse a(z) 4. lépés és a(z) 6. lépés közötti utasításokat itt: A merevlemez kiszerelése
- 5. Távolítsa el az optikai meghajtót (lásd: Az optikai meghajtó eltávolítása).
- 6. Távolítsa el a billentyűzetet (lásd: <u>A billentyűzet eltávolítása</u>).
- 7. Távolítsa el a kéztámaszt (lásd: <u>A kéztámasz eltávolítása</u>).
- 8. Válassza le a mélysugárzó kábelt az alaplapi csatlakozóról.
- 9. Távolítsa el a mélysugárzó szerelvényt a számítógép aljához rögzítő három csavart.
- 10. Emelje ki a mélysugárzó szerelvényt a számítógép aljából.

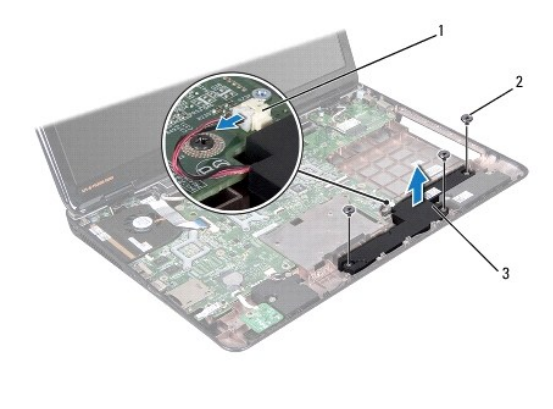

| 1 | mélysugárzó kábelcsatlakozó | 2 | csavarok (3) |
|---|-----------------------------|---|--------------|
| 3 | mélysugárzó szerelvény      |   |              |
|   |                             |   |              |

# A mélysugárzó szerelvény visszahelyezése

1. Kövesse a következő fejezet utasításait: Előkészületek.

- 2. Helyezze a mélysugárzó szerelvényt a számítógép aljába.
- 3. Helyezze vissza a mélysugárzó szerelvényt a számítógép aljához rögzítő három csavart.
- 4. Csatlakoztassa a mélysugárzó kábelét az alaplapi csatlakozóhoz.
- 5. Helyezze vissza a kéztámaszt (lásd: <u>A kéztámasz visszahelyezése</u>).
- 6. Helyezze vissza a billentyűzetet (lásd: <u>A billentyűzet visszahelyezése</u>).
- 7. Helyezze vissza az optikai meghajtót (lásd: <u>Az optikai meghajtó visszahelyezése</u>).
- 8. Kövesse a(z) <u>5. lépés</u> és a(z) <u>7. lépés</u> közötti utasításokat itt: <u>A merevlemez beszerelése</u>.
- 9. Helyezze vissza a modul burkolatát (lásd: <u>A modul burkolatának visszahelyezése</u>).
- 10. Helyezze vissza az akkumulátort (lásd: <u>Az akkumulátor cseréje</u>).

VIGYÁZAT: Mielőtt bekapcsolná a számítógépet, helyezzen vissza minden csavart, és győződjön meg arról, hogy nem maradt eltévedt csavar a számítógép belsejében. A számítógép belsejében maradt, vissza nem helyezett csavarok károsíthatják a számítógépet.

### Alaplap

Dell™ Inspiron™ N7010 szervizelési kézikönyv

- Az alaplap kiszerelése
- Az alaplap cseréje
- A szervizcímke megadása a BIOS-ban
- FIGYELEM! A számítógép belsejében végzett munka előtt olvassa el figyelmesen a számítógéphez mellékelt biztonsági tudnivalókat. További biztonsági útmutatásokat az előírásoknak való megfelelőséget ismertető www.dell.com/regulatory\_compliance címen találhat.
- △ VIGYÁZAT: A számítógépen csak hivatalos szakember végezhet javításokat. A Dell™ engedélye nélkül végzett szerviztevékenységre a garanciavállalás nem vonatkozik.
- VIGYÁZAT: Az elektrosztatikus kisülés elkerülése érdekében földelje magát csuklóra erősíthető földelőkábellel, vagy úgy, hogy rendszeresen festetlen fém felülethez ér (például a számítógép csatlakozóihoz).
- VIGYÁZAT: Az alaplap sérülésének elkerüléséhez vegye ki a fő akkumulátort (lásd: <u>Az akkumulátor eltávolítása</u>) mielőtt dolgozni kezd a számítógép belsejében.

### Az alaplap kiszerelése

- 1. Kövesse a következő fejezetben olvasható utasításokat: Előkészületek.
- 2. Távolítsa el az akkumulátort (lásd: Az akkumulátor eltávolítása).
- 3. Távolítsa el az optikai meghajtót (lásd: Az optikai meghajtó eltávolítása).
- 4. Távolítsa el a modul burkolatát (lásd: <u>A modul burkolatának eltávolítása</u>).
- 5. Kövesse a(z) <u>4. lépés</u> és a(z) <u>6. lépés</u> közötti utasításokat itt: <u>A merevlemez kiszerelése</u>.
- 6. Távolítsa el a memóriamodul(oka)t (lásd: <u>A memóriamodul(ok) eltávolítása</u>).
- 7. Távolítsa el a billentyűzetet (lásd: <u>A billentyűzet eltávolítása</u>).
- 8. Távolítsa el a kéztámaszt (lásd: <u>A kéztámasz eltávolítása</u>).
- 9. Távolítsa el a Mini-Card kártyát (lásd: <u>A Mini-Card eltávolítása</u>).
- 10. Távolítsa el a gombelemet (lásd: <u>A gombelem eltávolítása</u>).
- 11. Távolítsa el a Bluetooth kártyát (lásd: <u>A Bluetooth kártya eltávolítása</u>).
- 12. Távolítsa el a processzorventilátort (lásd: <u>A processzor ventilátorának kiszerelése</u>).
- 13. Válassza le az állapotjelző fény kártya kábelét az alaplapon lévő csatlakozóról.
- 14. Válassza le a kijelzőkábelt az alaplapi csatlakozóról, és távolítsa el a kijelzőkábel földelőcsavarját.
- 15. Válassza le a hangszórókábelt, a mélysugárzó kábelt és a tápadapter csatlakozókábelét az alaplapon lévő csatlakozókból.

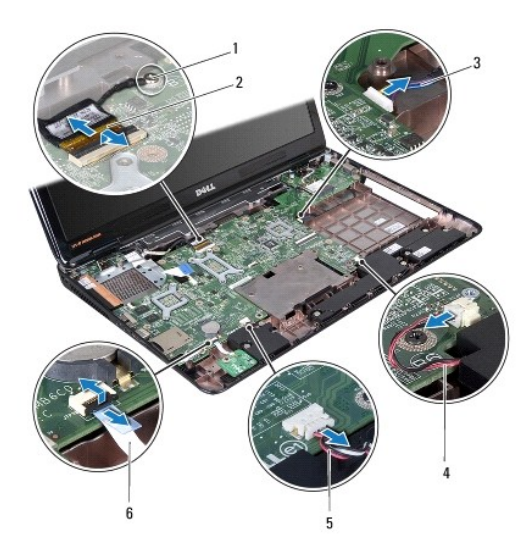

| _ |                                                   |   |                                         |
|---|---------------------------------------------------|---|-----------------------------------------|
| 1 | a kijelz <b>őkábel</b><br><b>földelő</b> csavarja | 2 | kijelz <b>őkábel</b>                    |
| 3 | tápadapter<br>csatlakozókábele                    | 4 | a mélysugárzó kábele                    |
| 5 | hangszórókábel                                    | 6 | állapotjelző fény<br>kártyájának kábele |

- 16. Távolítsa el az alaplap szerelvényt a számítógép aljához rögzítő nyolc csavart.
- 17. Óvatosan lazítsa meg az alaplap szerelvényen lévő csatlakozókat a számítógépen található nyílásokon át, majd emelje ki az alaplapot a számítógép aljából.

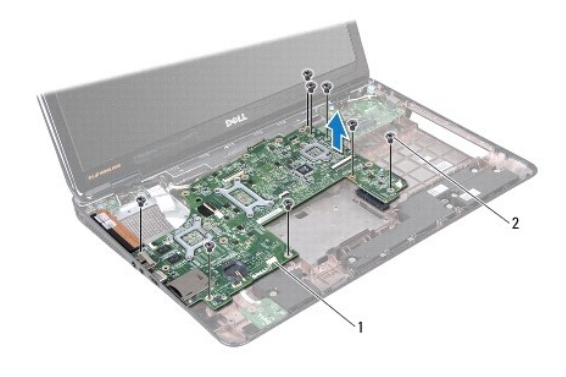

1 alaplap szerelvény 2 csavarok (8)

- 18. Fordítsa az alaplap szerelvényt fejjel lefelé.
- 19. Lazítsa meg azt a két tartócsavart, amelyek a platformvezérlő hub (PCH) egységet rögzítik az alaplapra.
- 20. Emelje ki a PCH hűtőjét az alaplapról.

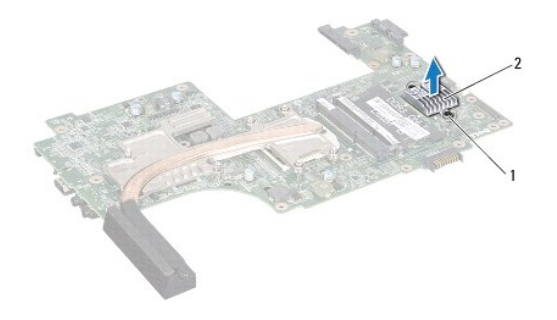

1 rögzítőcsavarok (2) 2 PCH hűtő

- 21. Távolítsa el a processzor hűtőbordáját (lásd: <u>A processzor hűtőbordájának eltávolítása</u>).
- 22. Távolítsa el a processzormodult (lásd: <u>A processzormodul eltávolítása</u>).

# Az alaplap cseréje

- 1. Kövesse a következő fejezet utasításait: Előkészületek.
- 2. Helyezze vissza a processzormodult (lásd: <u>A processzormodul visszahelyezése</u>).
- 3. Helyezze vissza a processzor hűtőbordáját (lásd: <u>A processzor hűtőbordájának visszahelyezése</u>).
- 4. Igazítsa a PCH hűtőjén lévő rögzítőcsavarokat az alaplapon lévő csavarlyukakhoz.
- 5. Húzza meg azt a két tartócsavart, amelyek a PCH hűtőjét erősítik az alaplaphoz.
- 6. Fordítsa az alaplapot fejjel lefelé.
- 7. Igazítsa az alaplapon található csatlakozókat a számítógép alapján található nyílásokhoz.
- 8. A számítógép alján található illesztési jelek segítségével illessze a helyére az alaplapot.
- 9. Helyezze vissza az alaplapot a számítógép aljához rögzítő nyolc csavart.
- 10. Csatlakoztassa az állapotjelző fény kártya kábelét az alaplapon lévő csatlakozóra.
- 11. Csatlakoztassa a kijelzőkábelt az alaplapi csatlakozóhoz, és helyezze vissza a kijelzőkábel földelőcsavarját.
- 12. Csatlakoztassa a hangszórókábelt, a mélysugárzó kábelt és a tápadapter csatlakozókábelét az alaplapon lévő csatlakozókhoz.
- 13. Szerelje vissza a processzorventilátort (lásd: <u>A processzorventilátor cseréje</u>).
- 14. Helyezze vissza a Bluetooth kártyát (lásd: <u>A Bluetooth kártya visszahelyezése</u>).
- 15. Helyezze vissza a gombelemet (lásd: <u>A gombelem visszahelyezése</u>).
- 16. Helyezze vissza a kéztámaszt (lásd: <u>A kéztámasz visszahelyezése</u>).
- 17. Helyezze vissza a billentyűzetet (lásd: <u>A billentyűzet visszahelyezése</u>).
- 18. Kövesse a(z) <u>5. lépés</u> és a(z) <u>7. lépés</u> közötti utasításokat itt: <u>A merevlemez beszerelése</u>.
- 19. Helyezze vissza a Mini-Card kártyát (lásd: <u>A Mini-Card visszahelyezése</u>).
- 20. Helyezze vissza a memóriamodul(oka)t (lásd: <u>A memóriamodul(ok) beszerelése</u>).
- 21. Helyezze vissza a modul burkolatát (lásd: <u>A modul burkolatának visszahelyezése</u>).

- 22. Helyezze vissza az optikai meghajtót (lásd: <u>Az optikai meghajtó visszahelyezése</u>).
- 23. Helyezze vissza az akkumulátort (lásd: <u>Az akkumulátor cseréie</u>).
- VIGYÁZAT: Mielőtt bekapcsolná a számítógépet, helyezzen vissza minden csavart, és győződjön meg arról, hogy nem maradt eltévedt csavar a számítógép belsejében. A számítógép belsejében maradt, vissza nem helyezett csavarok károsíthatják a számítógépet.
- 24. Kapcsolja be a számítógépet.
- MEGJEGYZÉS: Miután kicserélte az alaplapot, adja meg a számítógép szervizcímkéjét az új alaplap BIOS-ában.

25. Adja meg a szervizcímkét (lásd: <u>A szervizcímke megadása a BIOS-ban</u>).

### A szervizcímke megadása a BIOS-ban

- 1. Gondoskodjon róla, hogy csatlakoztatva legyen a tápadapter, és hogy megfelelően legyen telepítve a fő akkumulátor.
- 2. Kapcsolja be a számítógépet.
- 3. Nyomja meg az <F2> gombot a POST során, hogy beléphessen a rendszer telepítőprogramjába.
- 4. Navigáljon a Security (Biztonság) lapra, és a Set Service Tag (Szervizcímke beállítása) mezőben adja meg a szervizcímkét.

Dell™ Inspiron™ N7010 szervizelési kézikönyv

MEGJEGYZÉS: A MEGJEGYZÉSEK a számítógép biztonságosabb és hatékonyabb használatát elősegítő fontos tudnivalókat tartalmaznak.

✓ VIGYÁZAT: A "VIGYÁZAT!" jelzés hardverhiba vagy adatvesztés lehetőségére hívja fel a figyelmet, egyben közli a probléma elkerülésének módját.

🚹 FIGYELEM! A "FIGYELEM" jelzés az esetleges tárgyi és személyi sérülés, illetve az életveszély lehetőségére hívja fel a figyelmet.

A dokumentumban közölt információk külön értesítés nélkül változhatnak. © 2010 Dell Inc. Minden jog fenntartva.

A Dell Inc. előzetes írásos engedélye nélkül szigorúan tilos a dokumentumokat bármilyen módon sokszorosítani.

A szövegben használt védjegyek: a Dell, a DELL embléma és az Inspiron a Dell Inc. védjegyei; a Bluetooth a Bluetooth SIG, Inc. birtokában lévő bejegyzett védjegy, amelyet a Dell licenc keretében használ; a Microsoft, a Windows, a Windows Vista és a Windows Vista start gomb a Microsoft Corporation védjegye vagy bejegyzett védjegye az Egyesült Államokban és/vagy más országokban.

Más védjegyek és kereskedelmi nevek is szerepelhetnek ebben a dokumentumban, vagy a védjegyekre és nevekre igényt tartó entitásokra, vagy termékeikre való hivatkozás formájában. A Dell Inc. elhárít minden, a sajátján kívüli védjegyekkel és márkanevekkel kapcsolatban benyújtott tulajdonjogi keresetet.

2010. március A00 változat